## مطارات دبي DUBAiRPORTS

ECBS – Product corporate

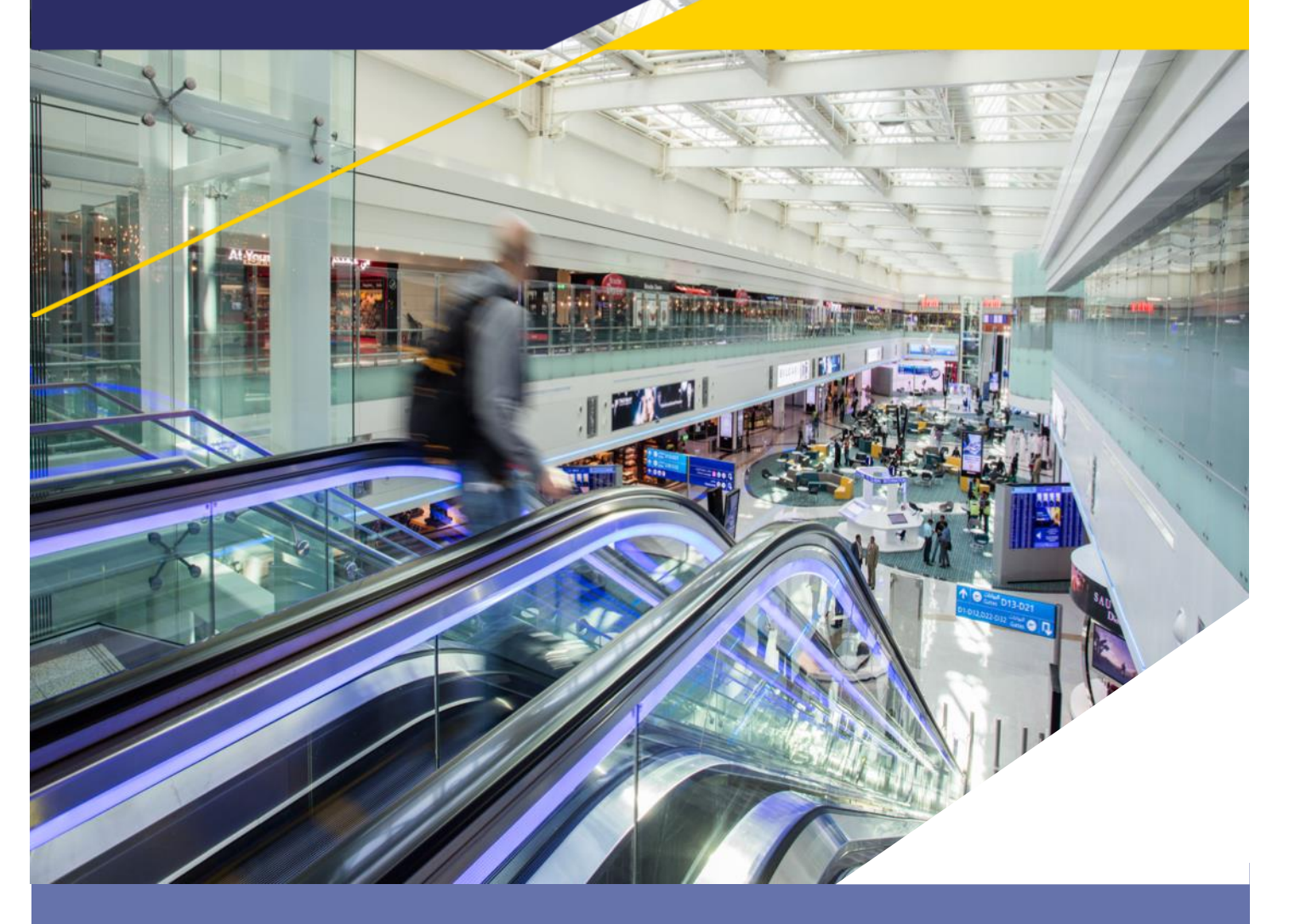

# eServices 2FA – User guide to set-up MFA for e-Services

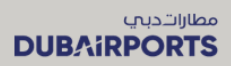

 ${\tt Page}2$ 

| Document Management System                                                        |                                            |  |  |  |
|-----------------------------------------------------------------------------------|--------------------------------------------|--|--|--|
| Project Title:                                                                    | DA ESERVICES MFA SET UP- USER GUIDE        |  |  |  |
| Project ID                                                                        | BT-CS-ECBS-eServices MFA set up user guide |  |  |  |
| Document Classification: INTERNAL                                                 |                                            |  |  |  |
| <b>Document Description:</b> User guide to assist DA eservices user to enable MFA |                                            |  |  |  |
| Document Keywords: User guide, DA eServices                                       |                                            |  |  |  |
| Author Shameena Mohamed, Senior Analyst.                                          |                                            |  |  |  |
| (Name & Designation):                                                             |                                            |  |  |  |
| Product Manager                                                                   | Rizwan Shaikh                              |  |  |  |
| (Name):                                                                           |                                            |  |  |  |

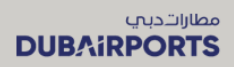

## Contents

|   |       |                                                                    | 1  |
|---|-------|--------------------------------------------------------------------|----|
| 2 | da e  | Service home page                                                  | 4  |
| 3 | DA    | eservices – setting up multifactor authentication                  | 4  |
|   | 3.1   | Existing DA Eservices user with one account                        | 4  |
|   | 3.1.1 | Users with Microsoft authenticator app installed on their phones:: | 6  |
|   | 3.2   | Existing DA Eservices user with more than one account              | 14 |
|   | 3.3   | New individual User – AI majlis registration                       | 22 |
|   | 3.4   | New company registration                                           | 30 |
| 4 | Sign  | ing in to DA eservices with MFA                                    | 40 |

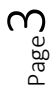

#### **1 DA ESERVICE HOME PAGE**

DA eServices home page allows registered users to access various eServices hosted by Dubai airports. DA has recently introduced multi factor authentication to access the eServices. One time MFA registration is mandatory to utilise the DA eservices.

Important note: If you have changed your smart phone, please contact Dubai Airports Service desk to reset your old device

and assist you in enrolling your new device.

You can access the DA eServices by https://services.dubaiairports.ae/

| Passengers Corporate                                                                                                    |                                   | Search                                            | <u>a</u>                                                                                                    |  |
|----------------------------------------------------------------------------------------------------|-----------------------------------|---------------------------------------------------|----------------------------------------------------------------------------------------------------|--|
|                                                                                                    | Before you fly<br>Plan your visit | While you're here<br>Enjoyyour Wirport experience | Find your flight<br>Check flight status                                                                                                    |  |
| e-Services                                                                                                    |                                   |                                                   | Share 🕇 🎐 @                                                                                                    |  |
| e-Services login                                                                                                    |                                   |                                                   |                                                                                                    |  |
| A multifactur authentication system is enabled to subhance security.<br>The long use will also need to enter an OT Pool for use from your Authenicator ago install<br>the use of the system of the second second | ed an your device.                |                                                   | AirportServices         Company Registration       1         e-Services login       2         Forgot Password       2         Al Majlis Registration       1         Al Majlis Booking       2         Update Al Majlis Booking       2         Pay Al Majlis Booking       2         Pay for Pass       3         Pay for Fine       3 |  |
|                                                                                                    |                                   |                                                   |                                                                                                    |  |

### 2 DA ESERVICES – SETTING UP MULTIFACTOR AUTHENTICATION

#### 2.1 EXISTING DA ESERVICES USER WITH ONE ACCOUNT

- Access DA eServices on https://services.dubaiairports.ae. You will land on the eServices home page.
- Click on the "Login" button
- Provide user name and password and click on "Sign in " button
- Scan the QR code to install the MFA app on your mobile phone based on your device brand or go to app store and download the microsoft authenticator app. If you already have Microsoft Authenticator app installed on your phone then please follow these <u>steps</u>.
- Once downloaded, open the app scan the QR code displayed on your system screen
- Your device will be linked to the authenticator app
- You will be prompted to enter the verification code to complete the MFA set up
- Once you enter the code, the MFA registration will be successful
- Go to DA eServices home page and click on Login button
- Provide the user name and password and click on sign in
- You will be prompted to enter the authenticator code
- Open the microsoft authenticator app on your mobile phone
- Enter the code displayed on your mobile phone to authenticate and click on verify button

**Dubai Airports** 

**PUBLIC - OPEN DATA** 

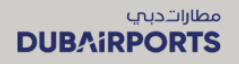

- You will be successfully logged in to DA eServices
- 1. Click on the "Set up Authenticator App" button

|                                                                                                    | Before you fly<br>Planyourvisit                                   | While you're here<br>Enjoyyour airport experience | Find your flight<br>Check flight status |   |
|----------------------------------------------------------------------------------------------------|-------------------------------------------------------------------|---------------------------------------------------|-----------------------------------------|---|
| e-Services                                                                                                    |                                                                   |                                                   | Share f 🎐 (                             | 9 |
| e-Services login                                                                                                    |                                                                   |                                                   |                                         |   |
| A multifactor authentication system is enabled to enhance sec<br>During login, you will also need to enter an OTP code from you | urity.<br>Ir Authenicator app installed on your device.           |                                                   | Airport e-Services                      |   |
| Login                                                                                                    |                                                                   | Click here                                        | Company Registration                    |   |
| If your company has not already subscribed/registered for e-Service                                                             | ces, please choose the 'Company registration' link                | MFA                                               | Forgot Password                         |   |
| from the right-hand side menu, and register your company befor<br>usemame/password, please return to this page and login to the | ehand. Once you have received the registered service you require. |                                                   | Al Majlis                               |   |
| If you are an individual who wishes to register for Al Majlis, plea                                                             | se choose the 'Al Majlis registration'.                           |                                                   | Al Majlis Registration                  |   |
| Click on the link to download and view 'Al Majils Terms And Cor                                                                 | ditions'.                                                         |                                                   | Al Majlis Booking 💦 👌                   |   |
| Our e-Services                                                                                                    |                                                                   |                                                   | Update Al Majlis Booking 👘              |   |
| Dubal Airports offers easy-to-access online services for staff and<br>following are the major services available online:        | customers, both internal and external. The                        |                                                   | Pay Al Majlis Booking                   |   |
| Al Majlis                                                                                                    |                                                                   |                                                   | Amin/Pass                               |   |
| Airport Pass Management System (APMS)<br>Airport Car Parking                                                                    |                                                                   |                                                   | Pay for Pass                            |   |
| Company Registration User Manual In Arabic                                                                                      |                                                                   |                                                   | Pay for Fine                            |   |
|                                                                                                    |                                                                   |                                                   |                                         |   |

2. Enter the user name and password and click on Sign-in

| UND STILLED<br>DUBAIRPORTS<br>Contenting to West |                   | reservic                               | es  |
|--------------------------------------------------|-------------------|----------------------------------------|-----|
|                                                  |                   |                                        | 1   |
|                                                  | e-Services        |                                        |     |
|                                                  | UserName          |                                        | M   |
|                                                  |                   |                                        | H   |
|                                                  | Password          | Enter your<br>registered user          |     |
|                                                  |                   | name and<br>password and<br>click here |     |
|                                                  | Remember password |                                        |     |
|                                                  | SIGN IN           |                                        | E Y |
|                                                  |                   |                                        |     |
|                                                  |                   |                                        |     |

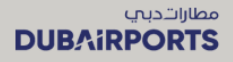

#### 2.2 SET UP MICROSOFT AUTHENTICATOR APP:

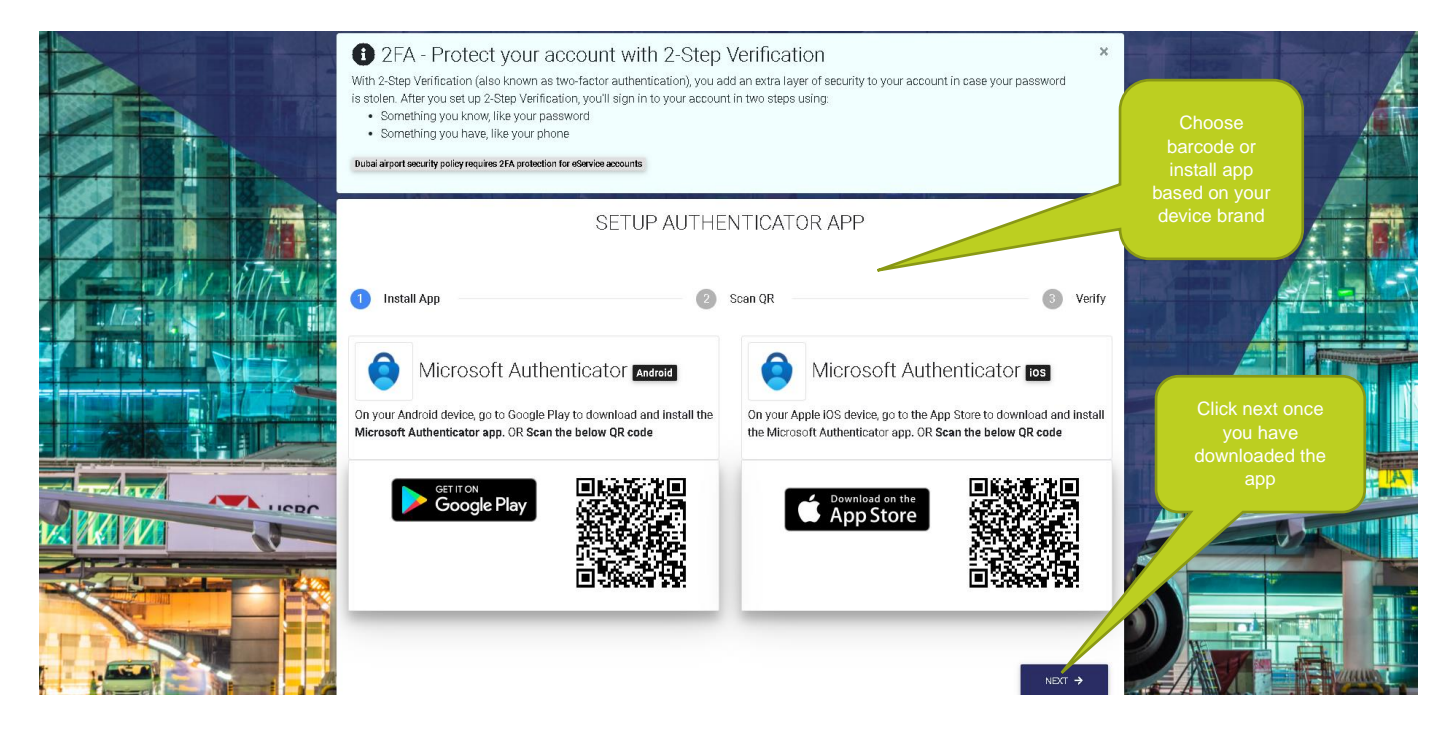

3. You will be asked to set up the authenticator app for 2 Step verification.

#### 2.2.1 Users with Microsoft authenticator app already installed on their phones:

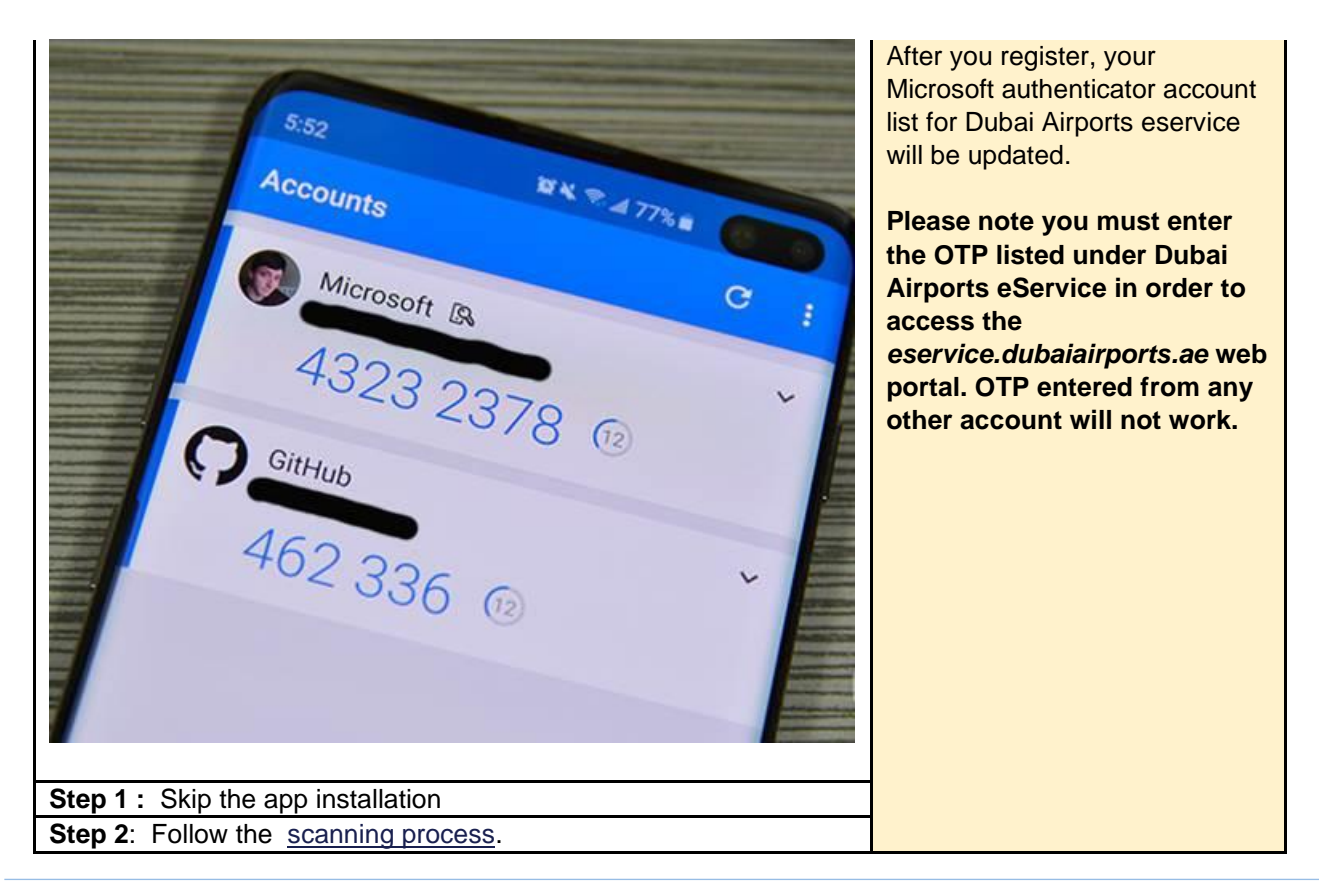

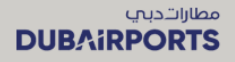

#### Step 3: Follow the verification process.

#### 2.3 SCANNING PROCESS:

4. Follow the steps displayed on the screen from step 1 to step 3.

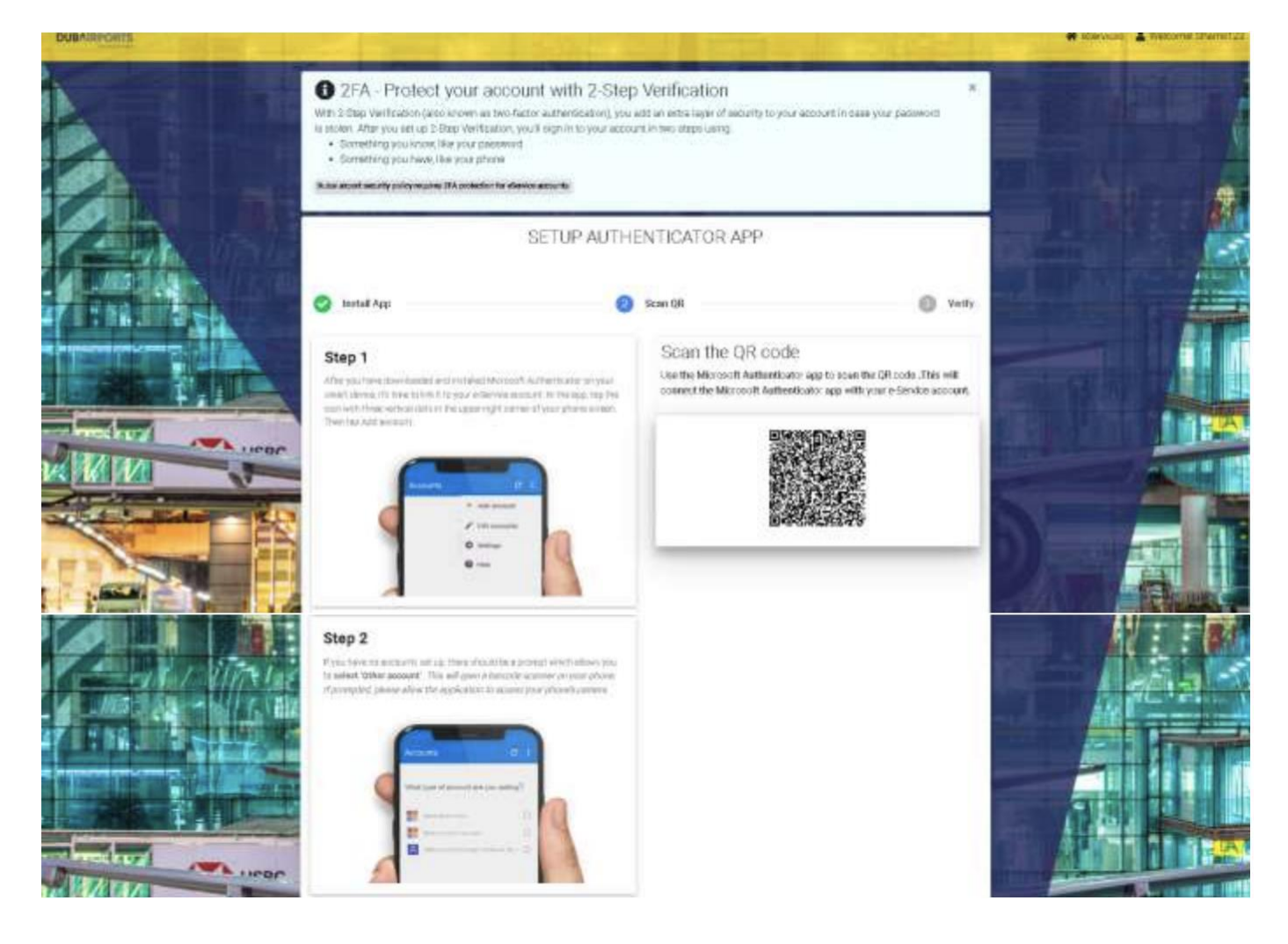

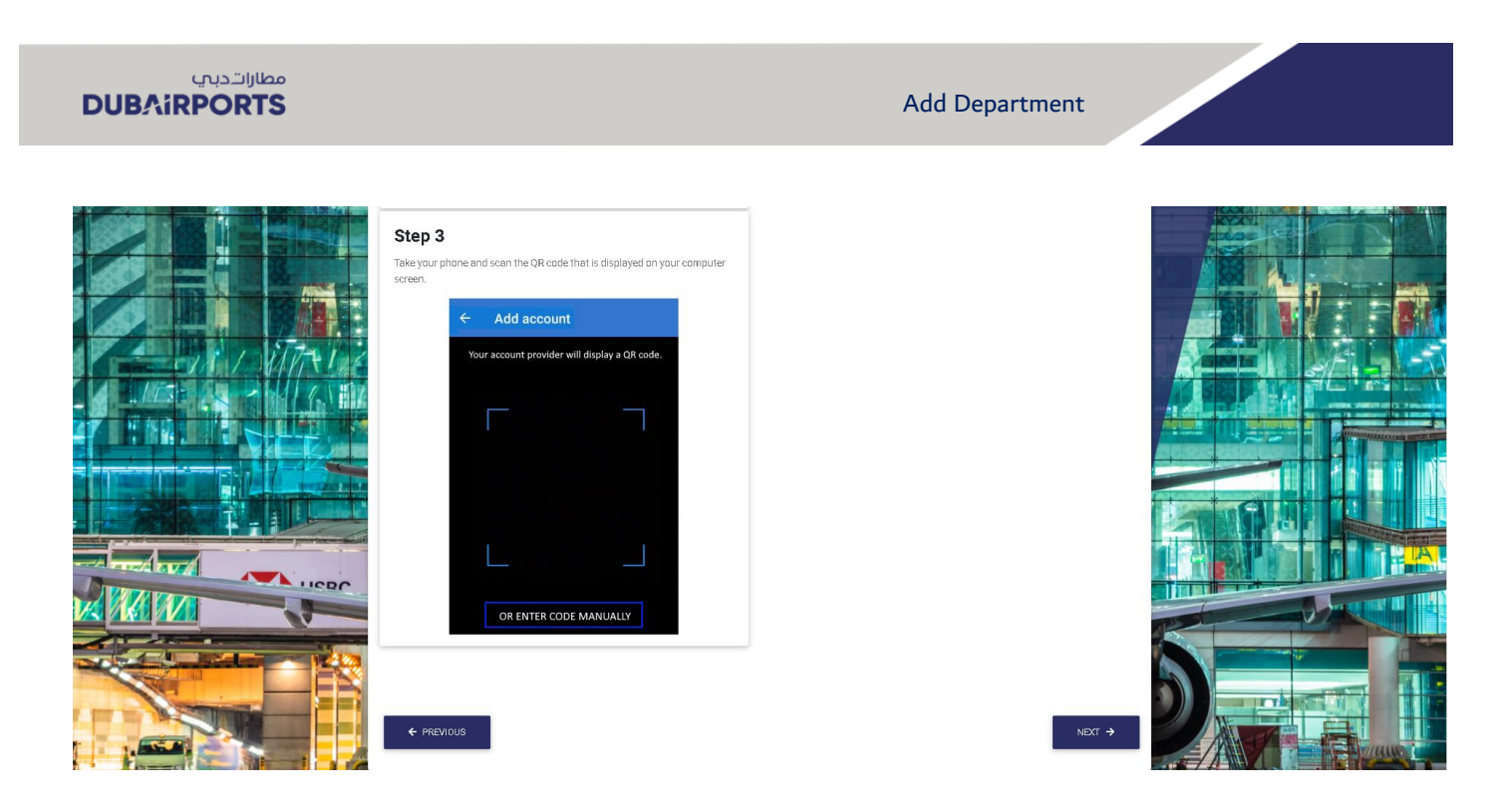

5. Open the Microsoft authenticator app and scan the QR code displayed on the screen from your mobile

Page

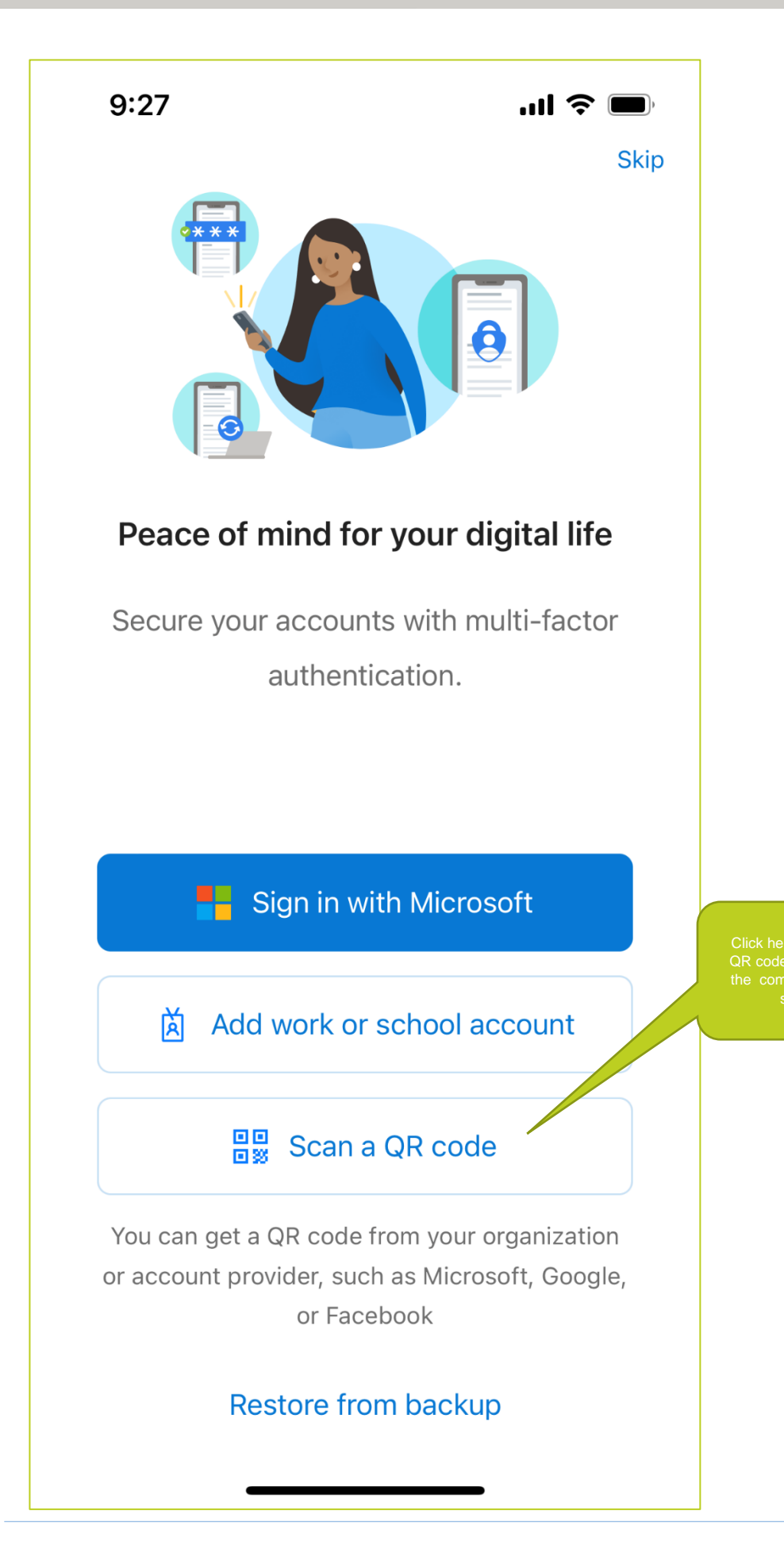

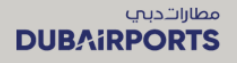

#### **2.4 VERIFICATION PROCESS:**

6. After successful scanning, your account will be linkted to authenticar app. Enter the OTP to verify the your account and complete the MFA set up

| UNA DI MARINA |                                                                                                    |                                                                                                    | 🏶 eServices 📲 Welcome! Shams12                                                  | 3 |
|---------------|----------------------------------------------------------------------------------------------------|----------------------------------------------------------------------------------------------------|---------------------------------------------------------------------------------|---|
|               | 2FA - Protect your account with 2-Step<br>With 2-Step Verification (also known as two-factor authentication), you<br>is stolen. After you set up 2-Step Verification, you'll sign in to your accoun-<br>something you know, like your phaseword<br>: Something you have, like your phone<br>Duba alignet security policy requires 2FA protection for effort/or accounts | <ul> <li>Verification</li> <li>add an extra layer of security to your account in case your passwint in two steps using.</li> </ul> | ard X                                                                           |   |
|               | SETUP AUTH                                                                                                    | ENTICATOR APP                                                                                                    | Enter the authenticator code<br>dispalyed on your mobile<br>and click on Verify |   |
|               | Verify Authenticator code<br>Once you have scanned the QR code, your two factor authentication<br>app will provide you with a unique code.                                                                                                    | Enter OTP<br>298424                                                                                                    |                                                                                 |   |
|               | Dippleved s-theritistic rode is for illustricition purpose enti-<br>Pased s-theritistic rode is for illustricition purpose enti-<br>Appendication code is for illustricition purpose enti-                                                                                                    | VERIFY                                                                                                    |                                                                                 |   |

7. The MFA set up is successfully completed and a confirmation message is displayed

| DUBAIRPORTS | PAGE                                                                                                    | 🗸 🗸 Device Regi                                           | stration Successful                                 |                              | 🛠 eServices 🔮 Welcomel Shams12 |
|-------------|----------------------------------------------------------------------------------------------------|-----------------------------------------------------------|-----------------------------------------------------|------------------------------|--------------------------------|
|             | 2FA - Protect your {     With 2-Step Verification (also known a     is stolen. After you set up 2-Step Verific           | The Authenticator app on yo<br>Dubai Airports             | ur device is now linked to your<br>eService account | ccount in case your password |                                |
|             | Something you know, ince you p     Something you have, like your p  Dubal airport security policy requires 2FA protect-  | PROCEED TO ES                                             | ERVICE HOMEPAGE                                     |                              | The MEA set us                 |
|             |                                                                                                    | SETUP AUTHE                                               | NTICATOR APP                                        |                              | is success.                    |
|             | 📀 Install App                                                                                                    |                                                           | Scan QR                                             | 3 Verify                     |                                |
|             | Verify Authenticator code<br>Once you have scanned the QR code, your<br>app will provide you with a unique code.         | two factor authentication                                 | <b>Enter OTP</b> 298424                             |                              |                                |
|             | 1234                                                                                                    |                                                           | VERIFY                                              |                              |                                |
|             | Displayed authenticator code is for illust<br>Please do not use it as OTP. Use the O<br>Authenticator app installed on y | ration purpose only.<br>TP generated from<br>your device. |                                                     |                              |                                |

8. You can login to from the eServices home page

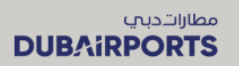

Page

| A             | multifactor authentication system is enabled to enhance security,<br>ning login, you will also need to enter an OTP code from your Authenicator app installed on your device.     | Airport e-Services       |
|---------------|----------------------------------------------------------------------------------------------------|--------------------------|
|               | Logn → Setup Authenticator App →                                                                                                    | Company Registration     |
|               |                                                                                                    | e-Services login >       |
| 6             | r company has not already subscribed/registered for e-Senvices, please choose the 'Company registration' link from                                                                | Forgot Password >        |
| le r          | gmenand side menu, and register your company beforenand. Unce you have received the registered<br>name/password, please return to this page and login to the service you require. | Al Majlis                |
| lick on Login | are an individual who wishes to register for AI Majlis, please choose the 'AI Majlis registration'.                                                                               | Al Majlis Registration 🔰 |
|               | on the link to download and view 'Al Majlis Terms And Conditions'.                                                                                                    | Al Majlis Booking >      |
|               | e-Services                                                                                                    | Update Al Majlis Booking |
| the r         | i Airports offers easy-to-access online services for staff and customers, both internal and external. The following are<br>najor services available online:                       | Pay Al Majlis Booking 🔰  |
| AIM           | lajlis                                                                                                    | Amin/Pass                |
| Airp          | ort Pass Management System (APMS)<br>ort Car Parking                                                                                                    | Pay for Pass             |
| Com           | pany Registration User Manual In Arabic                                                                                                    | Pay for Fine             |
| Com           | pany Registration User Manual In English                                                                                                    |                          |

9. Enter the DA eServices user name and password to sign in

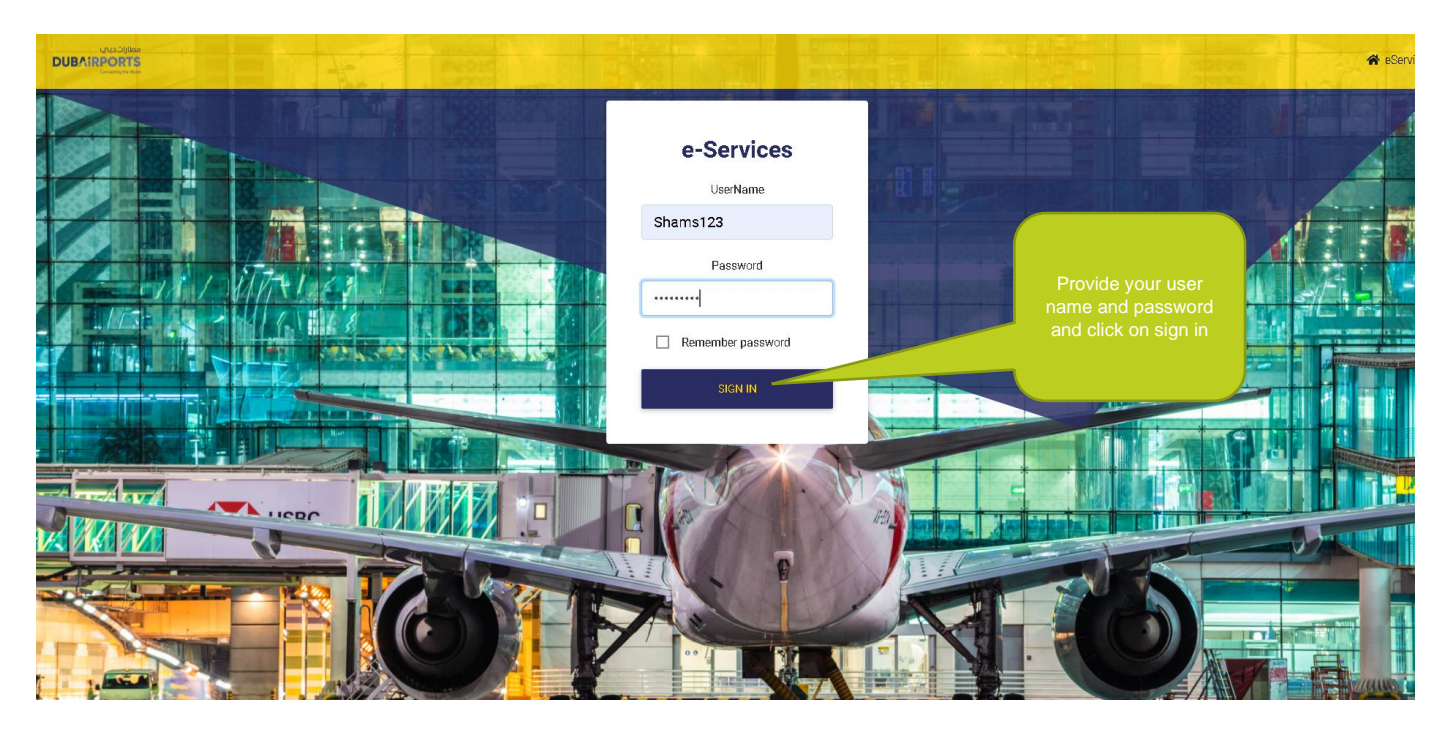

10. Open the authenticator app on your phone and get the code

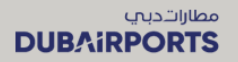

🛠 eServices 💄 Welcome! Shams

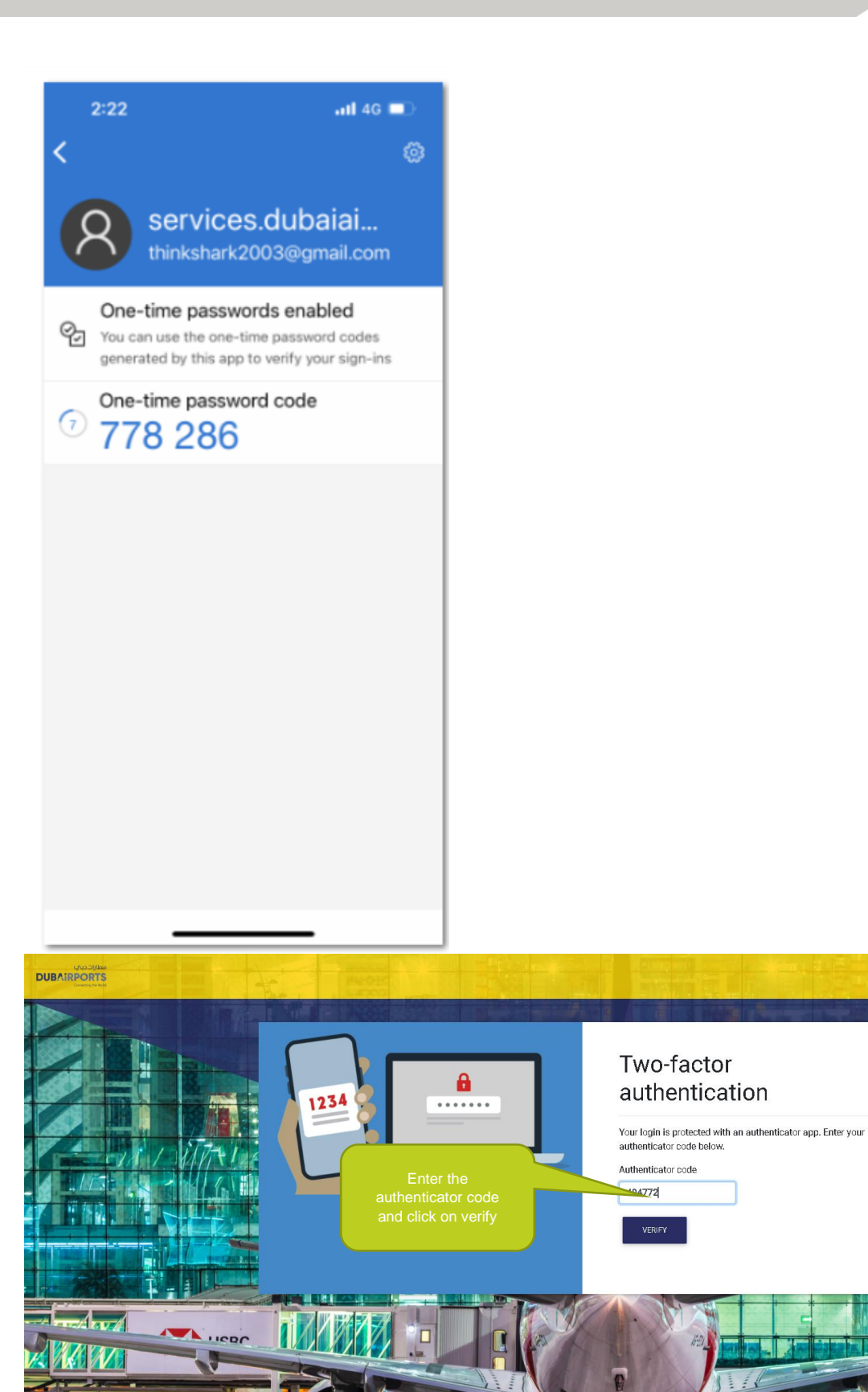

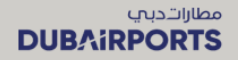

11. Enter the code correctly and click on verify to successfully login to DA eServices home page.

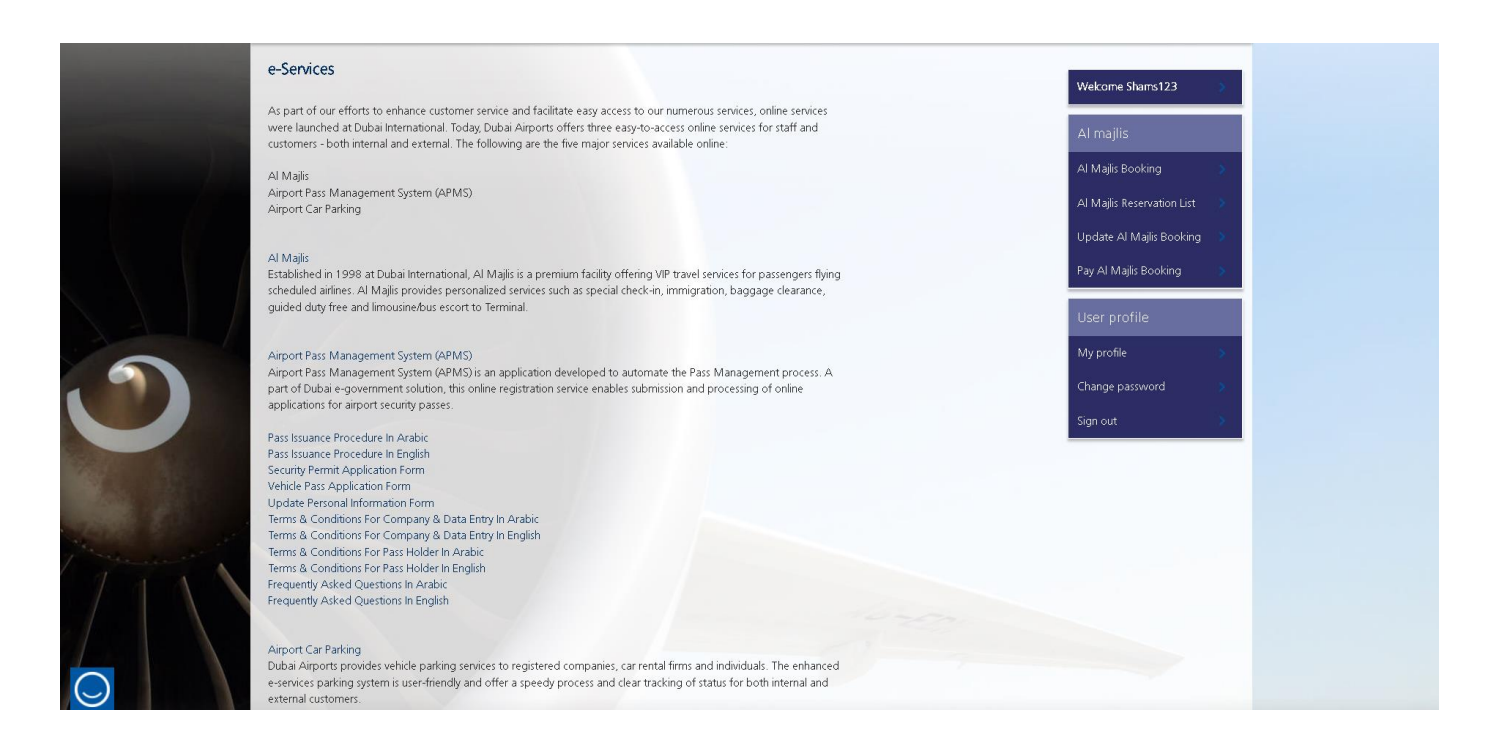

12. The below error message is displayed if you enter a wrong code.

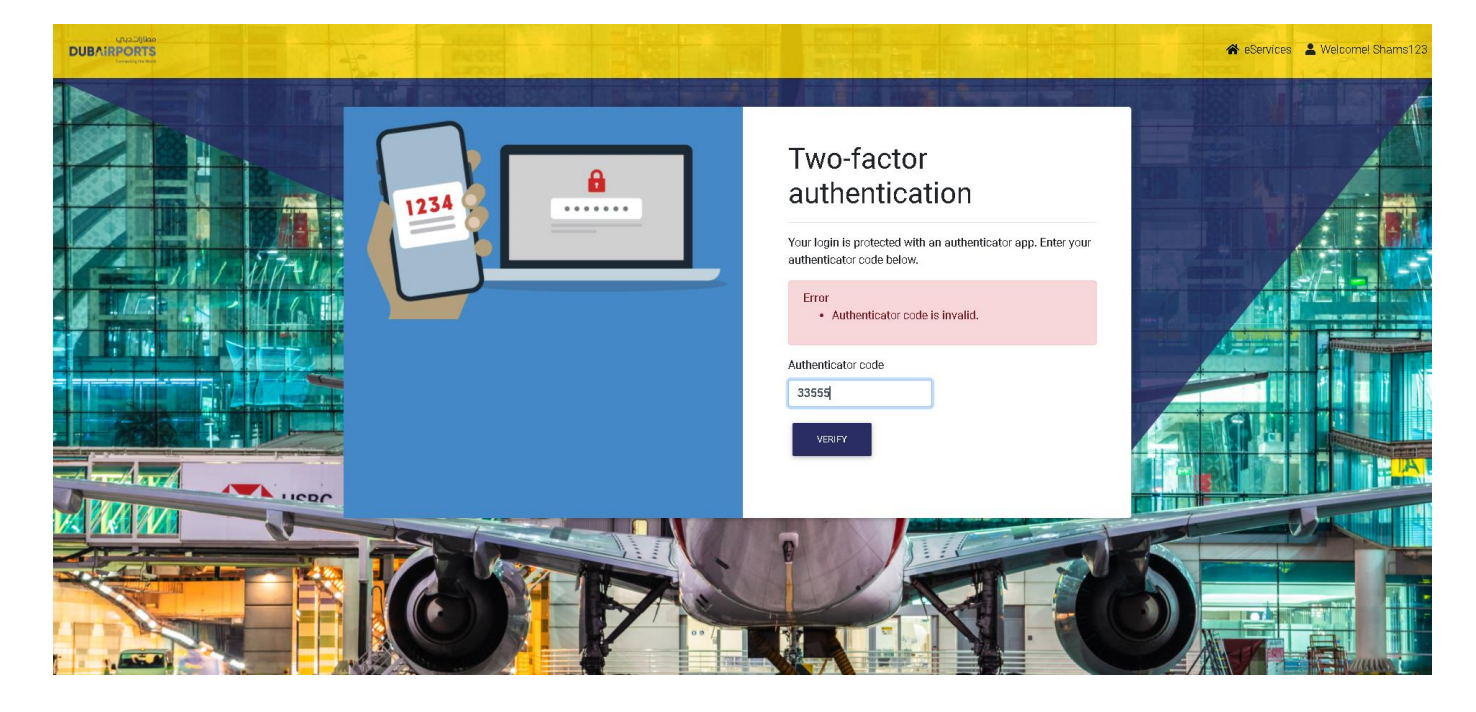

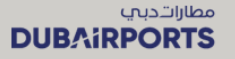

#### 2.5 EXISTING DA ESERVICES USER WITH MORE THAN ONE ACCOUNT

- Set up MFA for your first account following the steps for users with one account
- Click "Sign out" to log off you first account
- Go to the eServices home page
- Click on the "Login" button
- Provide user name and password of your second account and click on "Sign in " button
- Scan the QR code to install the MFA app on your mobile phone based on your device brand or go to app store and download the microsoft authenticator app
- Specify wether you will be using one or more devices to login to your different accounts
- Open the app using the device you will use for this account and scan the QR code displayed on your system screen
- Your device will be linked to the authenticator app
- You will be prompted to enter the verification code to complete the MFA set up
- Once you enter the code, the MFA registration will be successful
- Go to DA eServices home page and click on Login button
- Provide the user name and password and click on sign in
- You will be prompted to enter the authenticator code
- Open the microsoft authenticator app on your mobile phone
- Enter the code displayed on your mobile phone to authenticate and click on verify button
- You will be successfully logged in to DA eServices
- 1. Login using your second account and click on the "Set up Authenticator App" button

| Passengers Corporate                                                                                                    |                                                          | Search                                            | <u>م</u>                                |
|----------------------------------------------------------------------------------------------------|----------------------------------------------------------|---------------------------------------------------|-----------------------------------------|
|                                                                                                    | Before you fly<br>Plan your visit                        | While you're here<br>Enjoyyour airport experience | Find your flight<br>Check flight status |
| e-Services                                                                                                    |                                                          |                                                   | Share 🦸 🎐 🕻                             |
| e-Services login                                                                                                    |                                                          |                                                   |                                         |
| A multifactor authentication system is enabled to enhance security<br>During login, you will also need to enter an OTP code from your Authenicator app in                    | stalled on your device.                                  |                                                   | Airport e-Services                      |
| ↓ Login ↓ ↓ Setup Authenticator App ↓                                                                                                    |                                                          | Click here                                        | Company Registration                    |
|                                                                                                    |                                                          | to set up                                         | e-Services login >                      |
| If your company has not already subscribed/registered for e-Services, please choose th<br>from the right-hand side menu, and register your company beforehand. Once you have | e 'Company registration' link<br>received the registered | WIFA                                              | Forgot Password >                       |
| usemame/password, please return to this page and login to the service you require.                                                                                           |                                                          |                                                   | Al Majlis                               |
| If you are an individual who wishes to register for Al Majlis, please choose the 'Al Maj                                                                                     | lis registration'.                                       |                                                   | Al Majlis Registration                  |
| Click on the link to download and view 'Al Majis Terms And Conditions'.                                                                                                    |                                                          |                                                   | Al Majlis Booking                       |
| Our e-Services Dubai Airoots offers easy-to-access online services for staff and customers, both inter                                                                       | nal and external. The                                    |                                                   | Update Al Majlis Booking 💿              |
| following are the major services available online.                                                                                                    |                                                          |                                                   | Pay Al Majlis Booking                   |
| Al Majlis<br>Airport Pass Management System (APMS)                                                                                                    |                                                          |                                                   | Amin/Pass                               |
| Airport Car Parking                                                                                                    |                                                          |                                                   | Pay for Pass                            |
| Company Registration User Manual In Arabic                                                                                                    |                                                          |                                                   | Pay for Fine                            |
| Company Registration User Manual In English                                                                                                    |                                                          |                                                   |                                         |
|                                                                                                    |                                                          |                                                   |                                         |
| $\bigcirc$                                                                                                    |                                                          |                                                   |                                         |

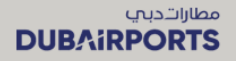

2. Enter the user name and password for your second account and click on Sign-in

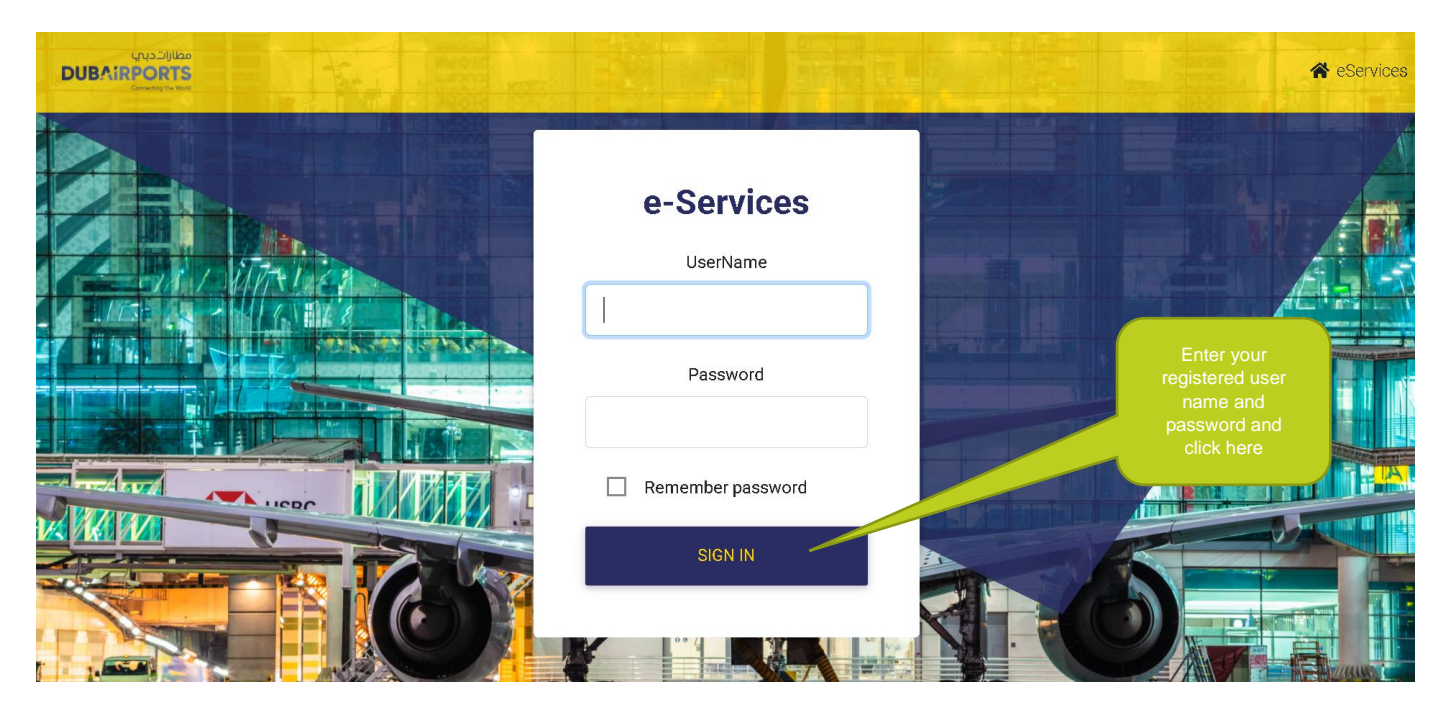

3. You will be asked to install the authenticator app for 2 Step verification (skip this step if it is already installed on the device you will be using for this acount).

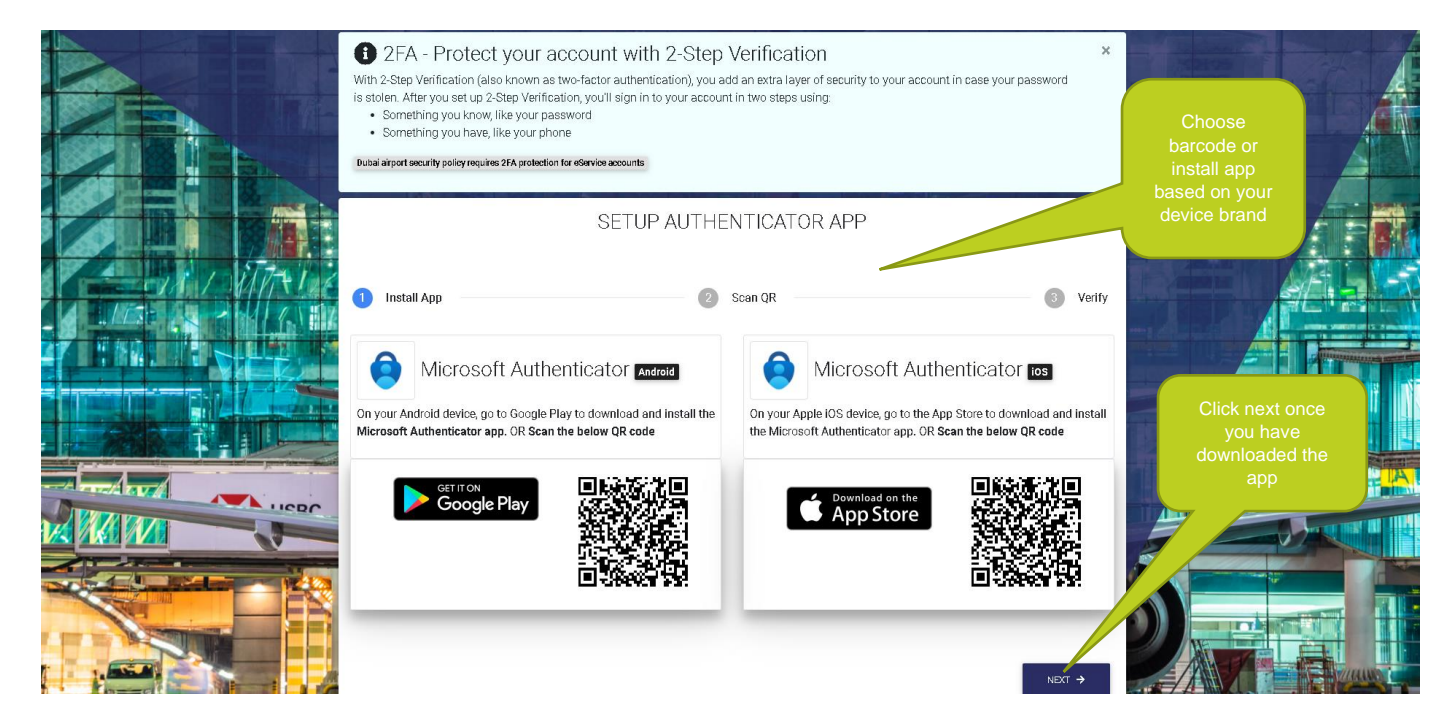

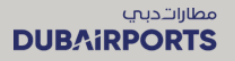

13. Follow the steps displayed on the screen from step 1 to step 3. If you have multiple accounts and want to use single device to login then select "One mobile device for all accounts". If you have single account and want to use multiple devices to login then select "Separate mobile devices for each accounts".

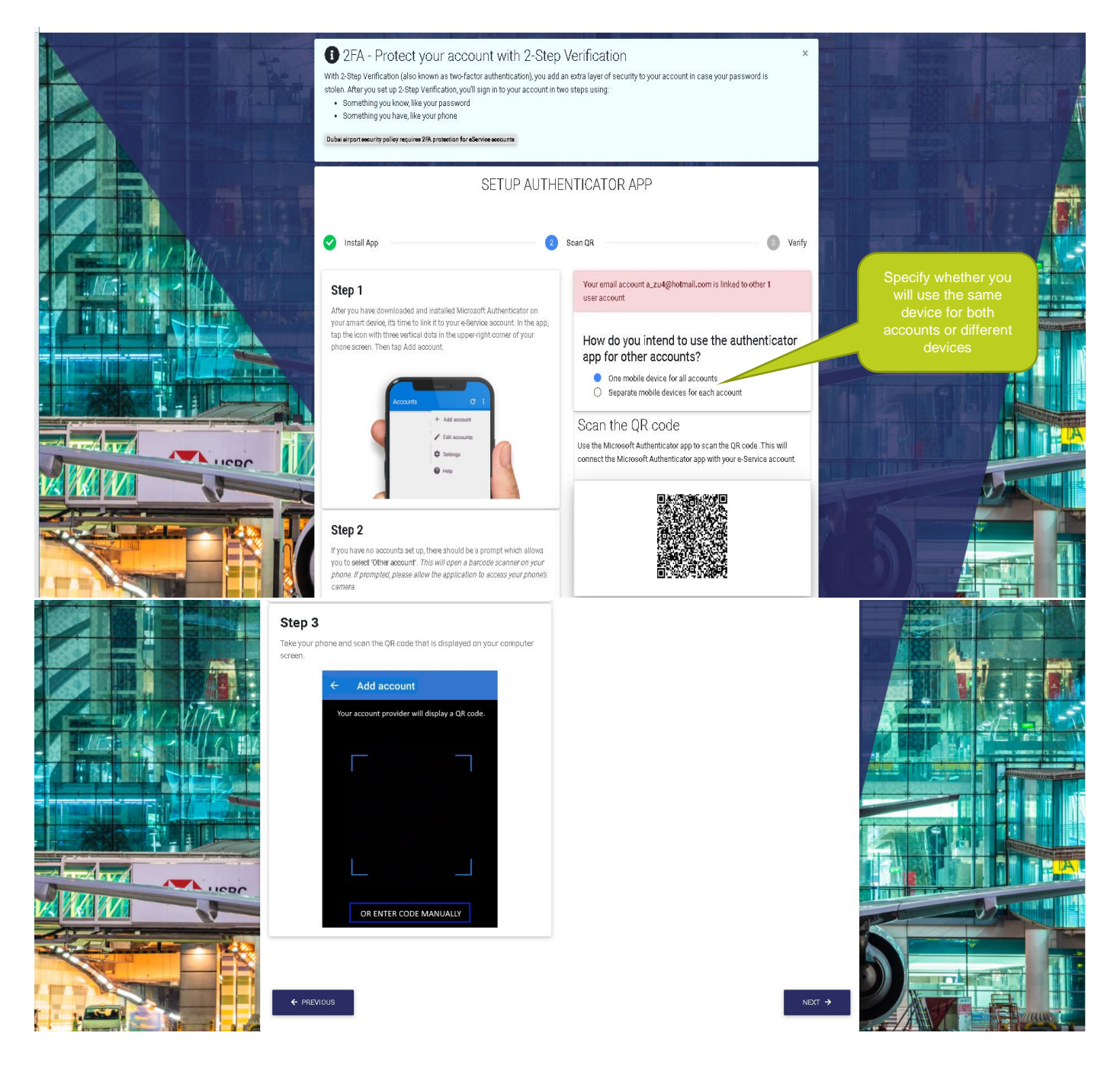

4. Open the Microsoft authenticator app and scan the QR code displayed on the screen from your mobile

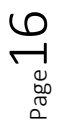

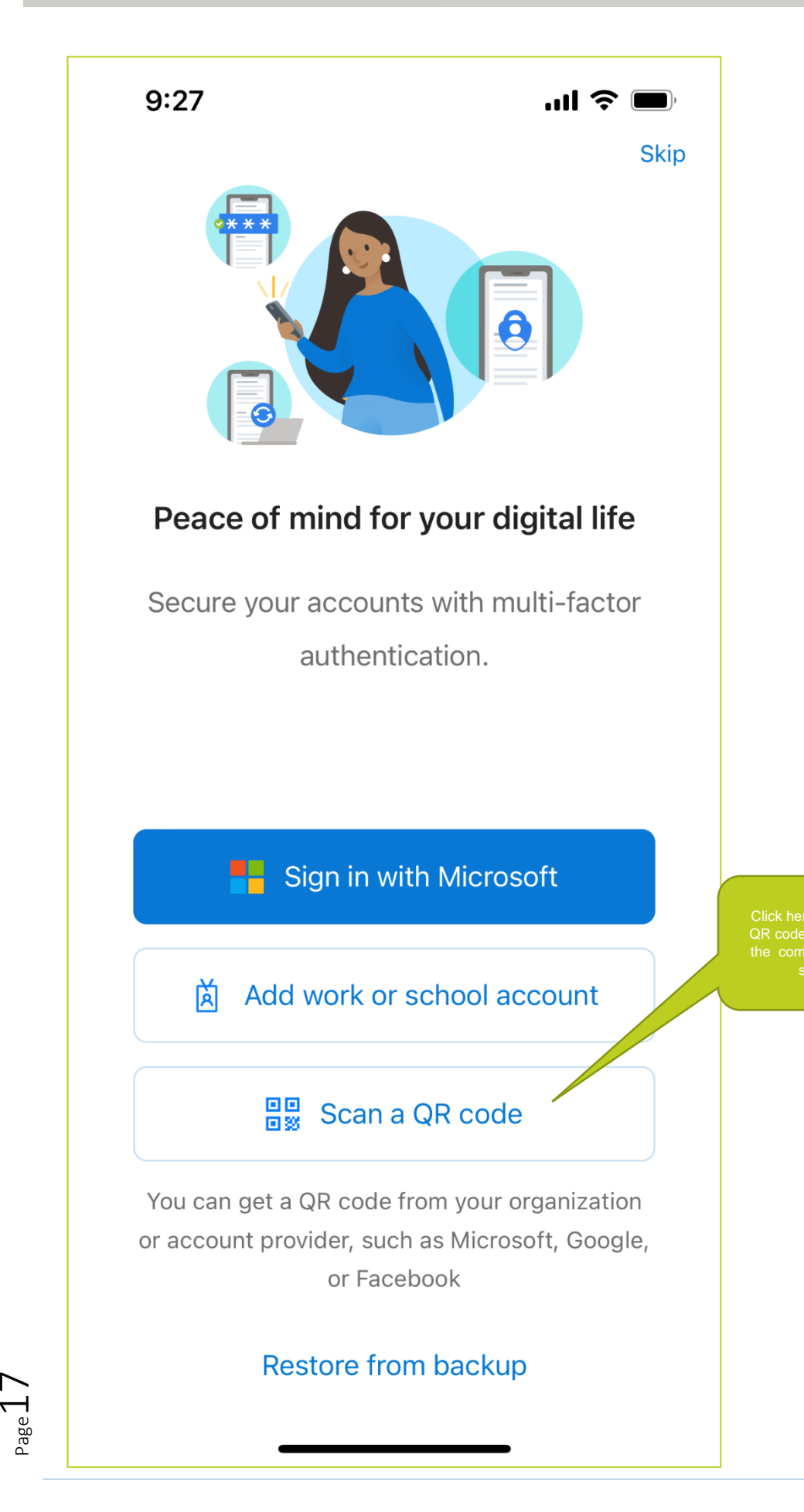

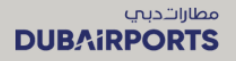

5. After successful scanning, your account will be linkted to authenticar app. Enter the OTP to verify the your account and complete the MFA set up

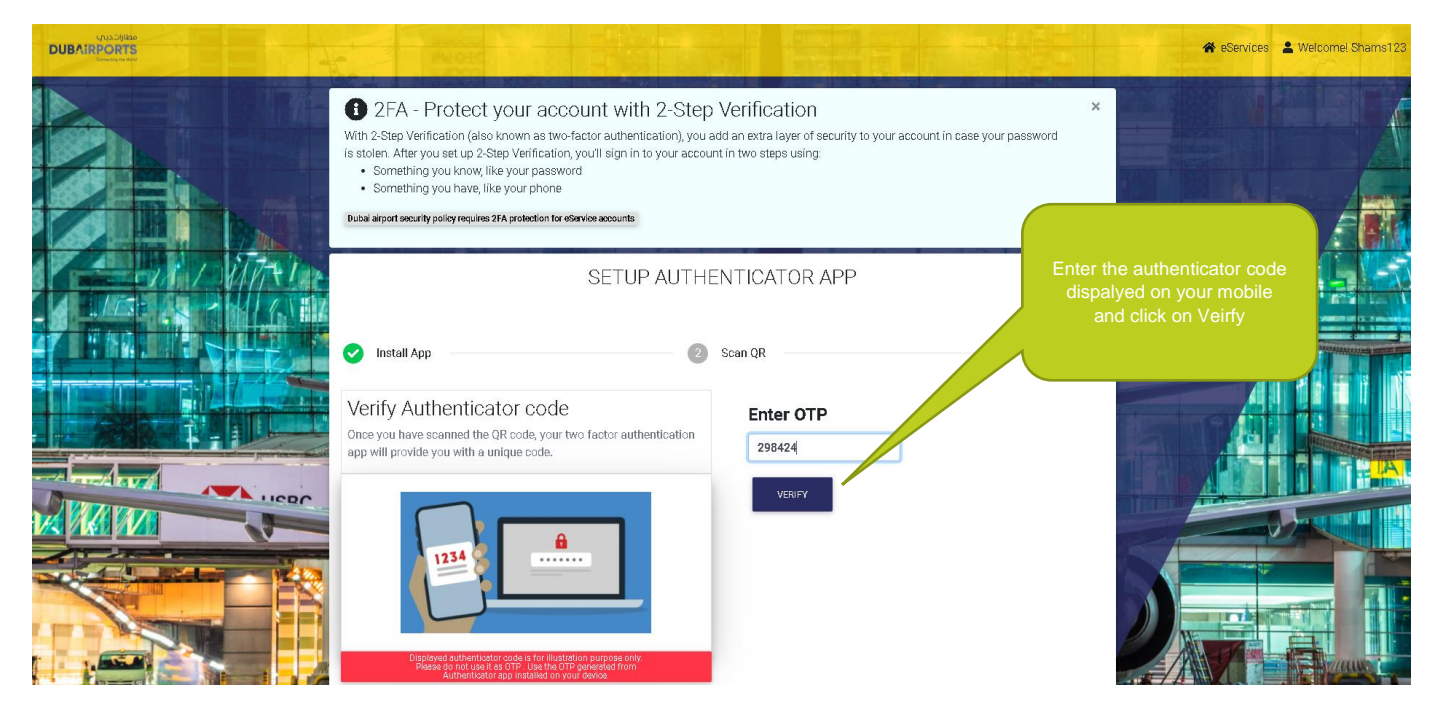

6. The MFA set up is successfully completed and a confirmation message is displayed

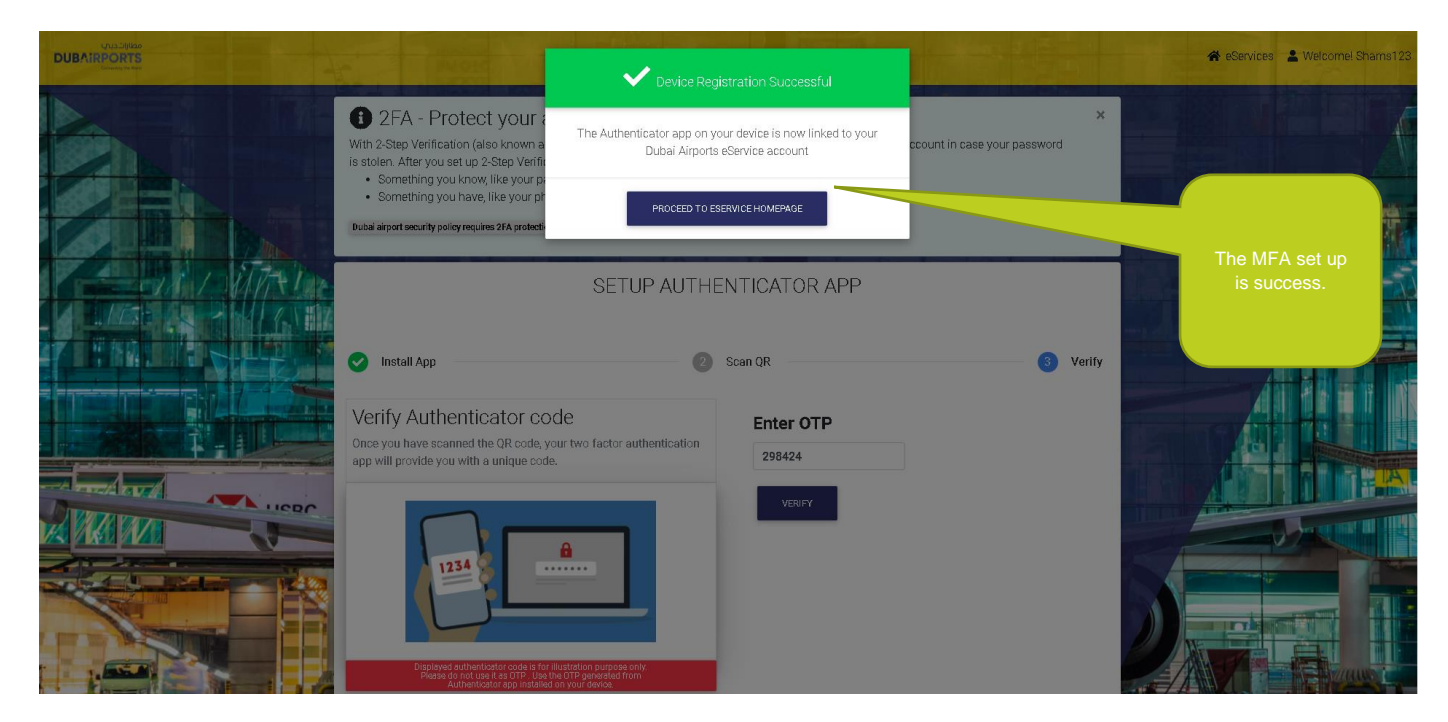

7. You can login to from the eServices home page

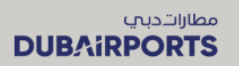

| e             | -Services login                                                                                                    |                          |
|---------------|----------------------------------------------------------------------------------------------------|--------------------------|
|               | A multifactor authentication system is enabled to enhance security.<br>During login, you will also need to enter an OTP code from your Authenicator app installed on your device.         | Airport e-Services       |
|               | ✓ Log n <>>                                                                                                    | Company Registration     |
|               |                                                                                                    | e-Services login >       |
|               | our company has not already subscribed/registered for e-Services, please choose the 'Company registration' link from                                                                      | Forgot Password >        |
|               | e right-hand side menu, and register your company beforehand. Once you have received the registered<br>recomme/password, please return to this page and login to the service you require. | Al Majlis                |
| lick on Loain | are an individual who wishes to register for AI Majlis, please choose the 'AI Majlis registration'.                                                                                       | Al Majlis Registration   |
|               | on the link to download and view 'Al Majis Terms And Conditions'.                                                                                                    | Al Majlis Booking >      |
|               | e-Services                                                                                                    | Update Al Majlis Booking |
| 1             | Airports offers easy-to-access online services for staff and customers, both internal and external. The following are<br>he major services available online:                              | Pay Al Majlis Booking 🔰  |
|               | Al Majlis                                                                                                    | Amin/Pass                |
|               | Arport Pass Management System (APMS)<br>Airport Car Parking                                                                                                    | Pay for Pass             |
|               | Company Registration User Manual In Arabic                                                                                                    | Pay for Fine >           |
|               | Company Registration User Manual In English                                                                                                    |                          |

8. Enter the DA eServices user name and password to sign in

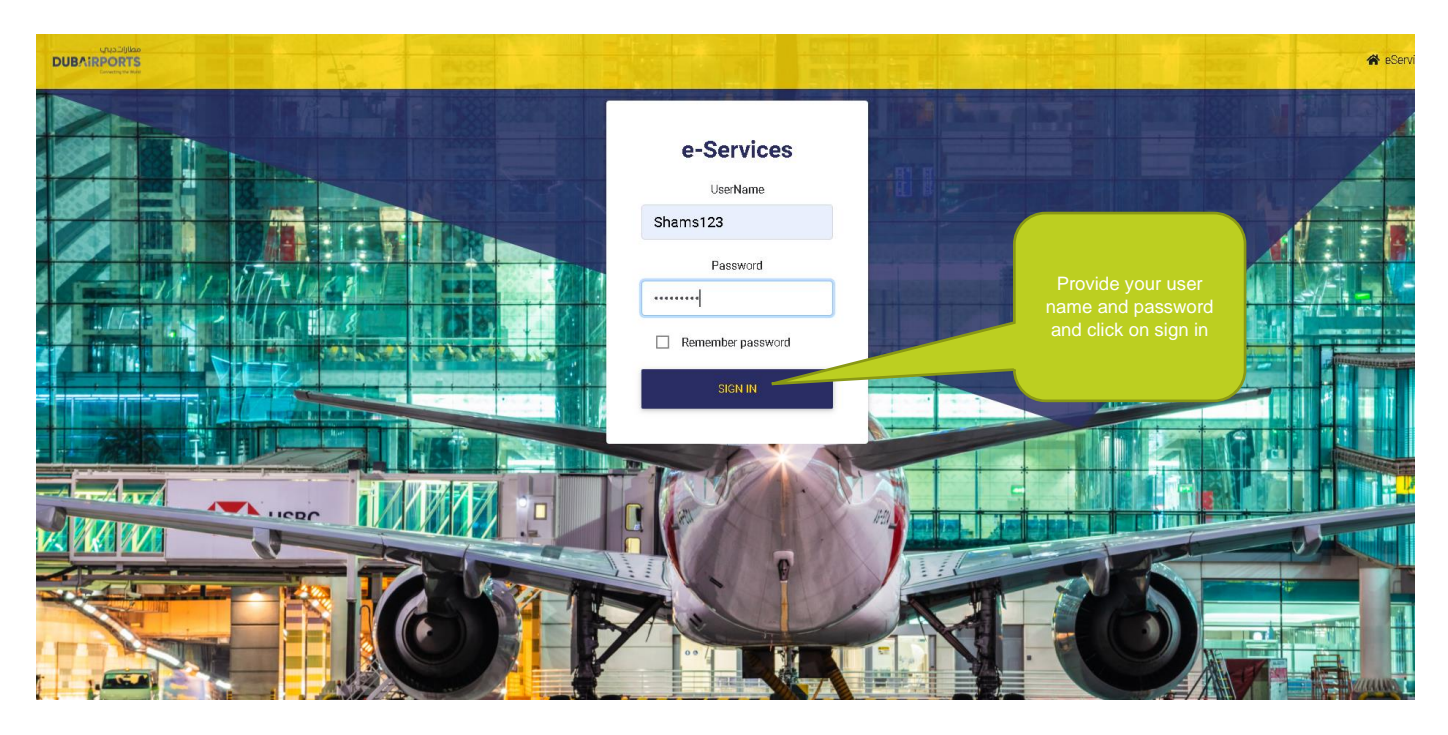

9. Open the authenticator app on your phone and get the code

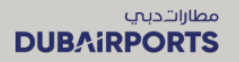

🛠 eServices 💄 Welcome! Shams

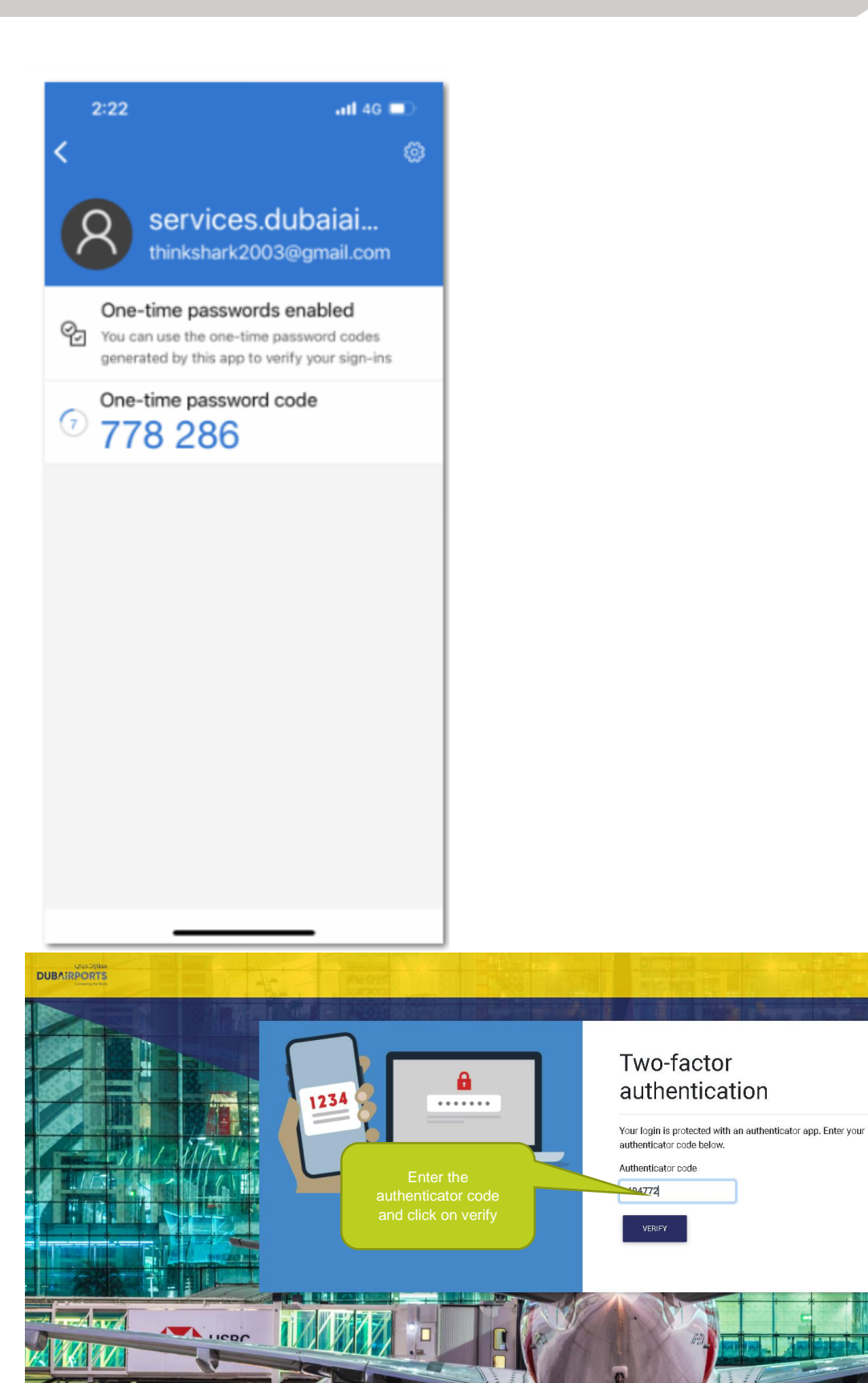

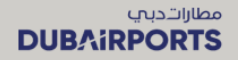

10. Enter the code correctly and click on verify to successfully login to DA eServices home page.

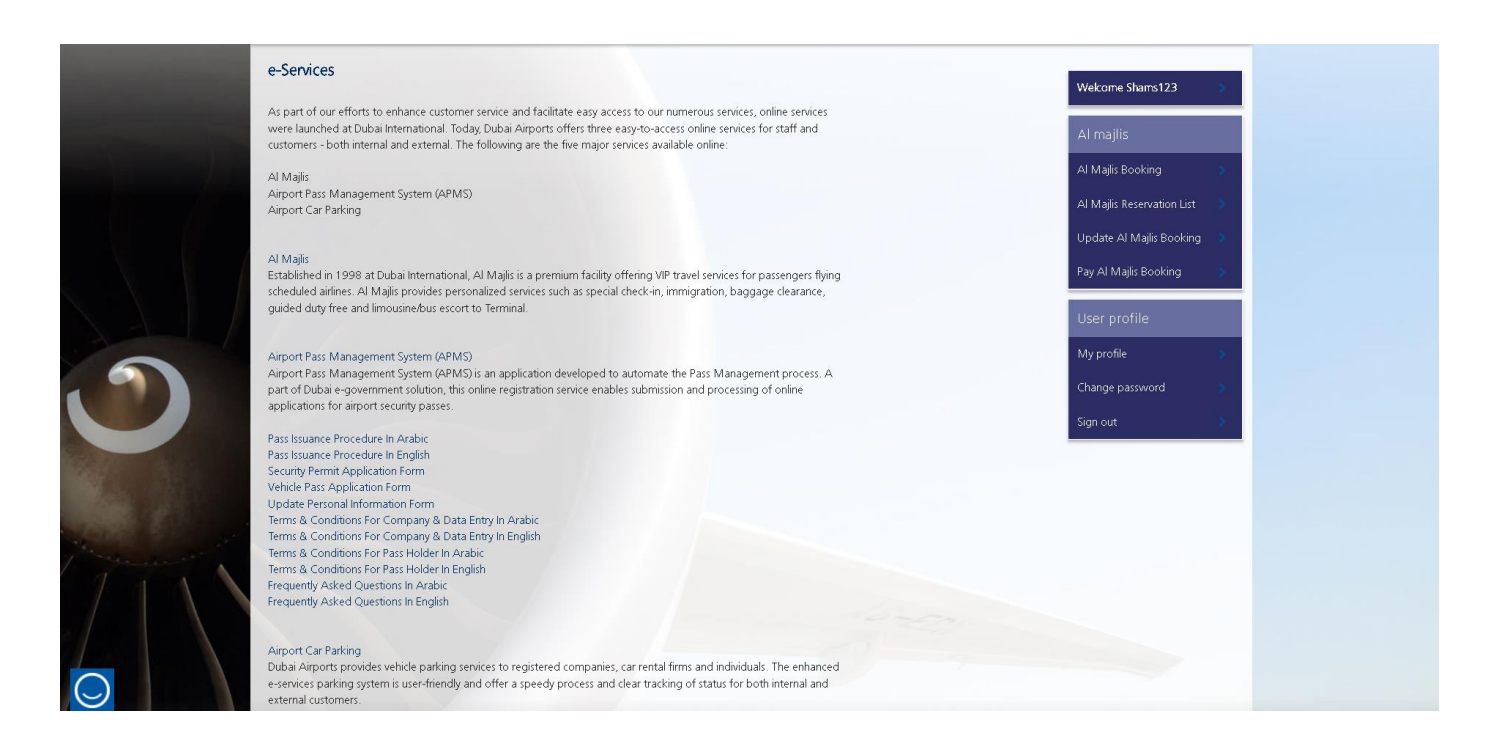

11. The below error message is displayed if you enter a wrong code.

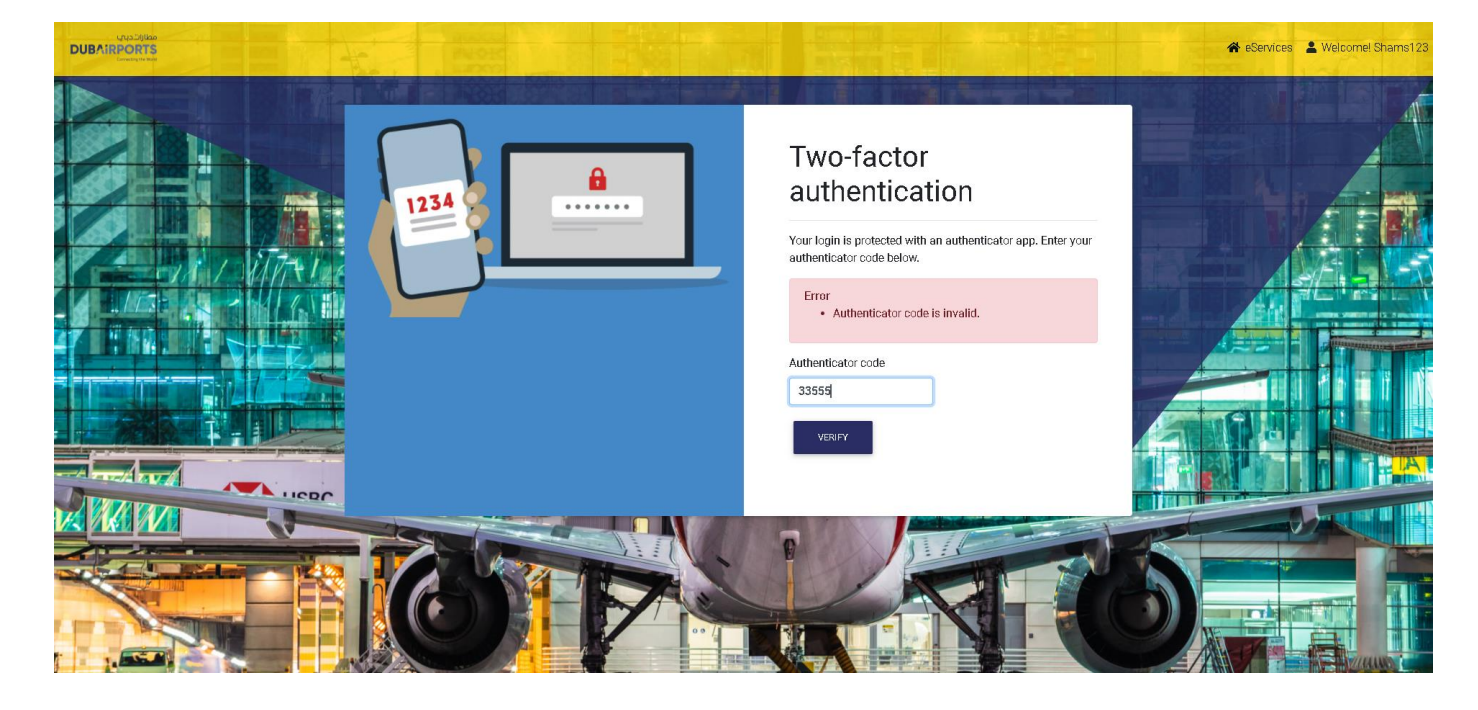

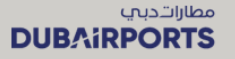

#### 2.6 NEW INDIVIDUAL USER – AL MAJLIS REGISTRATION

- Access DA eServices on https://services.dubaiairports.ae . You will land on the eServices home page.
- Click on the "Al Majlis registration" on the right side menu
- Enter the required details and click on Save button
- You will be registered with a User Id
- Go to the eServices home page
- Click on the "Login" button
- Provide user name and password and click on "Sign in " button
- Scan the QR code to install the MFA app on your mobile phone based on your device brand or go to app store and download the microsoft authenticator app
- Once downloaded, open the app scan the QR code displayed on your system screen
- Your device will be linked to the authenticator app
- You will be prompted to enter the verification code to complete the MFA set up
- Once you enter the code, the MFA registration will be successful
- Go to DA eServices home page and click on Login button
- Provide the user name and password and click on sign in
- You will be prompted to enter the authenticator code
- Open the microsoft authenticator app on your mobile phone
- Enter the code displayed on your mobile phone to authenticate and click on verify button
- You will be successfully logged in to DA eServices

| Passengers Corporate                                                                              | 1                                                                                  | iearch <u>P</u>                                                               |  |
|---------------------------------------------------------------------------------------------------|------------------------------------------------------------------------------------|-------------------------------------------------------------------------------|--|
| معلارات دیری<br>DUBAIRPORTS                                                                       | Before you fly Whi<br>Renysourvisit triping                                        | ile you're here Find your flight<br>sparkippat experience Check flight status |  |
| e-Services                                                                                        |                                                                                    | Share 🕈 🌶 🞯                                                                   |  |
| e-Services login                                                                                  |                                                                                    |                                                                               |  |
| A multifactor authentication system is enabled<br>During login, you will also need to enter an OT | to enhance security<br>P code from your Authenicator app installed on your device. | Airport e-Services                                                            |  |
| 🔹 Login 🔿 📢 Setup Authenticator Ag                                                                | x x x x x x x x x x x x x x x x x x x                                              | Company Registration                                                          |  |
|                                                                                                   |                                                                                    | e-Services login                                                              |  |
| If your company has not already subscribed/regis                                                  | tered for e-Services, please choose the 'Company registration' link                | Forgot Password                                                               |  |
| username/password, please return to this page a                                                   | ind login to the service you require.                                              | Al Majis                                                                      |  |
| If you are an individual who wishes to register for                                               | r Al Majlis, please choose the 'Al Majlis registration'.                           | Al Majlis Registration                                                        |  |
| Click on the link to download and view 'Al Majis                                                  | s Terms                                                                            | Al Majlis Booking                                                             |  |
| Our e-Services<br>Dubal Airports offers easy-to-access online service                             | Click on Al Majlis                                                                 | Update Al Majlis Booking                                                      |  |
| following are the major services available online:                                                | registration if you are                                                            | Pay Al Majlis Booking                                                         |  |
| Al Majlis<br>Airport Pass Management System (APMS)                                                | a new user                                                                         | Amin/Pass                                                                     |  |
| Airport Car Parking                                                                               |                                                                                    | Pay for Pass                                                                  |  |
| Company Registration User Manual In Arabic                                                        |                                                                                    | Pay for Fine                                                                  |  |
| Company Registration Oser Mariual in English                                                      | 1                                                                                  |                                                                               |  |
|                                                                                                   |                                                                                    |                                                                               |  |
|                                                                                                   |                                                                                    |                                                                               |  |

#### 1. Click on the "Al Majlis Registration" link in the menu

2. Provide the required details marked with \* and click on Save

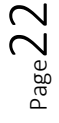

| مطاراتديني<br>DUBAIRPORTS                                                                                                    |                                                                                          | Add Department                                       |                                                                                                    |
|----------------------------------------------------------------------------------------------------|------------------------------------------------------------------------------------------|------------------------------------------------------|----------------------------------------------------------------------------------------------------|
| Required fields English name *      Arabic name *      Arabic name *      Username *      Password *      Ernal *      Nationality      Address 1      Mobile      Telephone      Fax      Gender      Date of birth      Al Majis | <ul> <li>→ +971 • S0 123 4567</li> <li>→ Male © Female</li> <li>□ → MM ♥ YY ♥</li> </ul> | Enter required fields<br>and click on Save<br>button | Airport e-Services         Company Registration         e-Services login         Porgot Password         Al Majlis         Al Majlis Registration         Al Majlis Booking         Update Al Majlis Booking         Pay Al Majlis Booking         Pay Al Majlis Booking         Pay Tor Pass         Pay for Fine |

3. Once you click on Save, the confirmation message is displayed with the user registration Id.

| the second second second second second second second second second second second second second second second se |                               |
|----------------------------------------------------------------------------------------------------|-------------------------------|
| Airport Services                                                                                                |                               |
| Thank you for registering with our system. Yo                                                                   | sur InternetUser ID is \$3599 |
|                                                                                                    | Airport e-Services            |
|                                                                                                    | Company Registration          |
|                                                                                                    | e-Services login 🔷            |
|                                                                                                    | Forgot Password 🔰             |
|                                                                                                    | Al Majlis                     |
|                                                                                                    | Al Majlis Registration 💦 🔿    |
|                                                                                                    | Al Majlis Booking >           |
|                                                                                                    | Update Al Majis Booking >     |
|                                                                                                    | Pay Al Majlis Booking 🔷 🚿     |
|                                                                                                    | Amin/Pass                     |
|                                                                                                    | Pay for Pass                  |
|                                                                                                    | Pay for Fine >                |
| 1 1 1 A                                                                                                    |                               |
|                                                                                                    |                               |
|                                                                                                    |                               |
| 2022 © Dubai Airports, All Rights Reserved                                                                      |                               |

4. Click on the "Setup Authenticator App" button to complete one time multi factor authentication set up

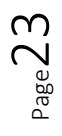

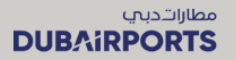

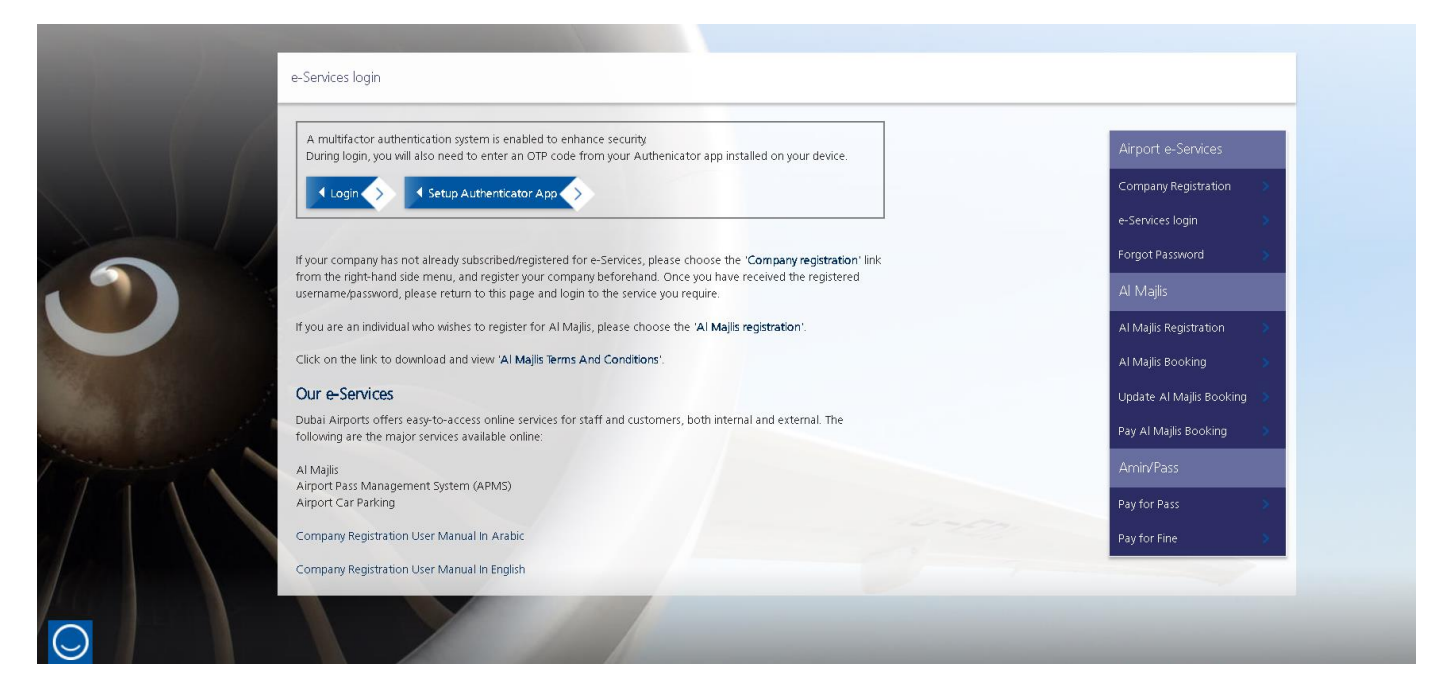

5. Enter the user name and password and click on Sign-in

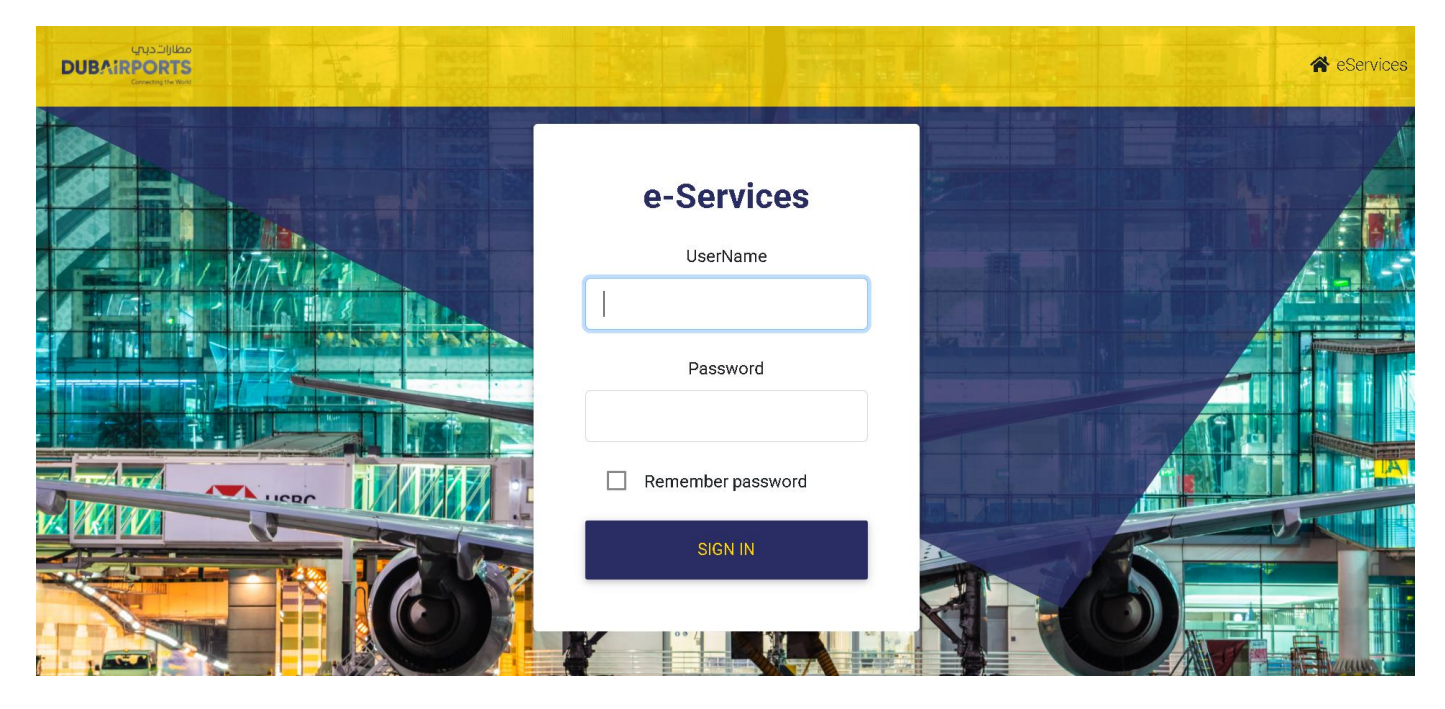

6. You will be asked to set up the authenticator app for 2 Step verification.

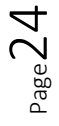

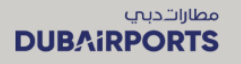

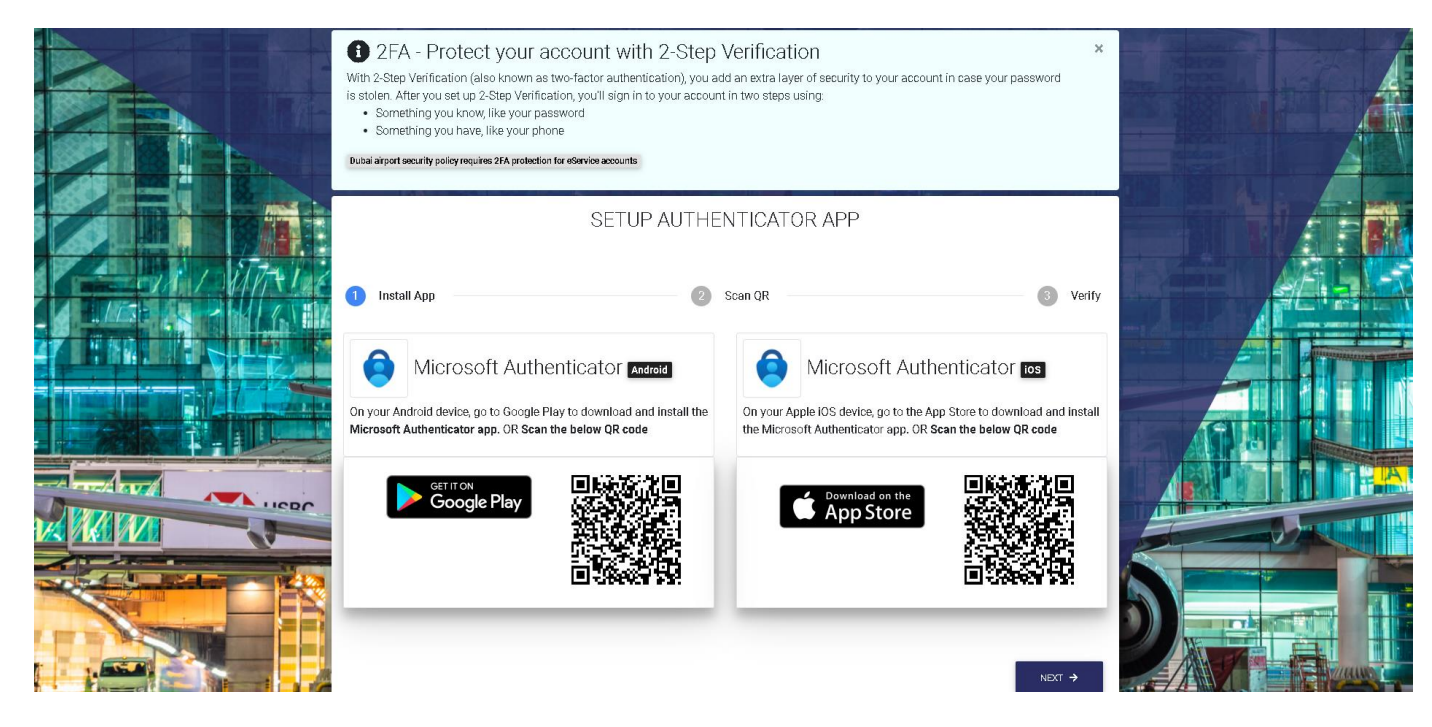

7. Follow the steps displayed on the screen from step 1 to step 3

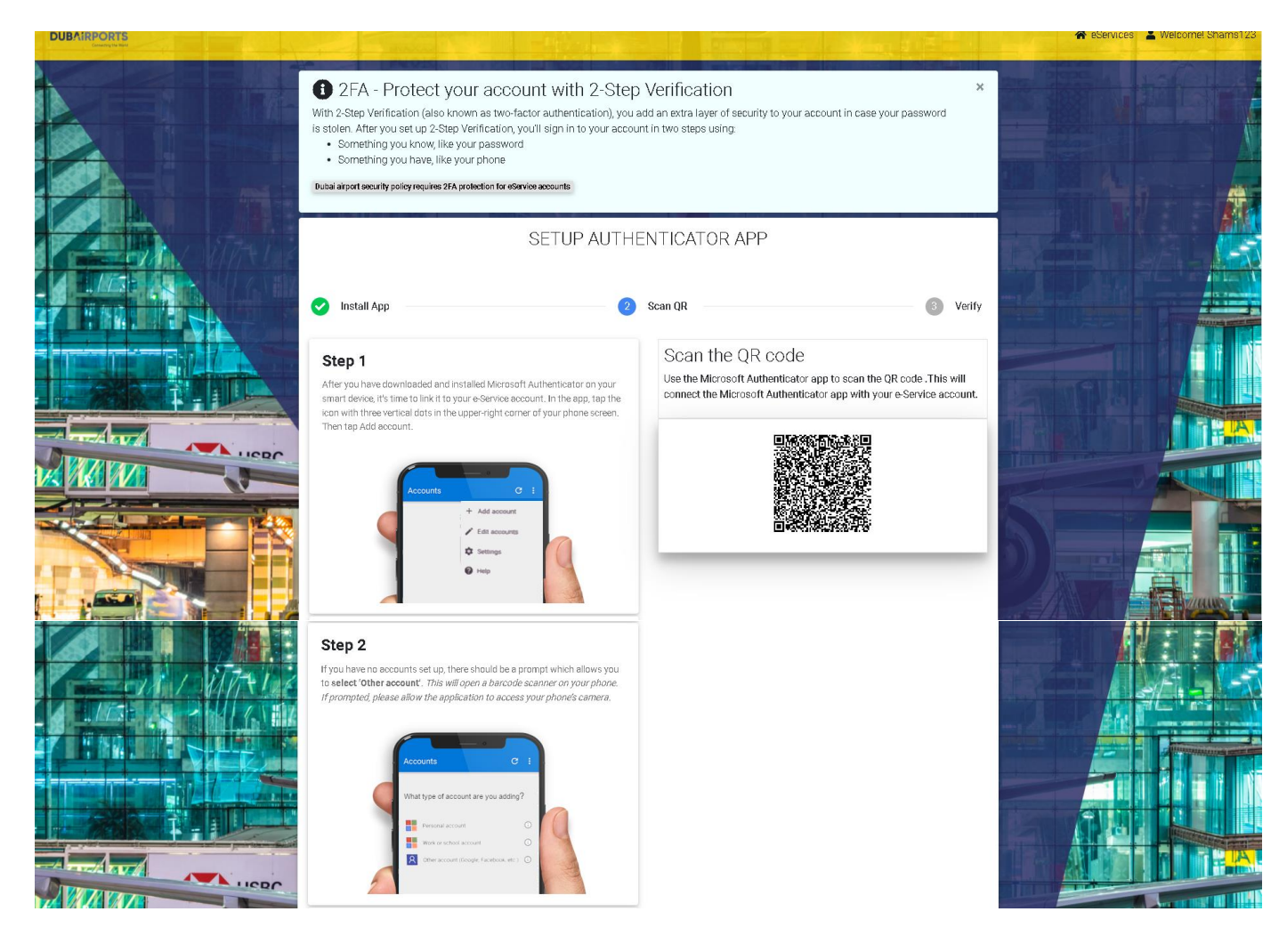

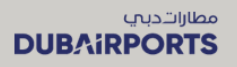

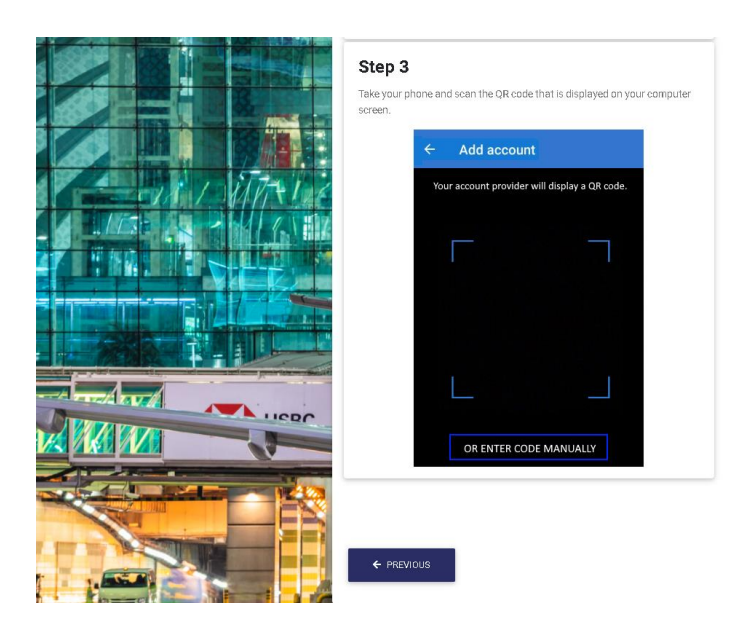

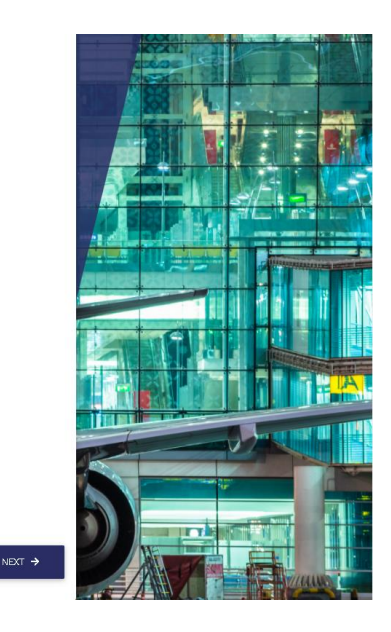

8. Scan the QR code displayed on the screen from your mobile

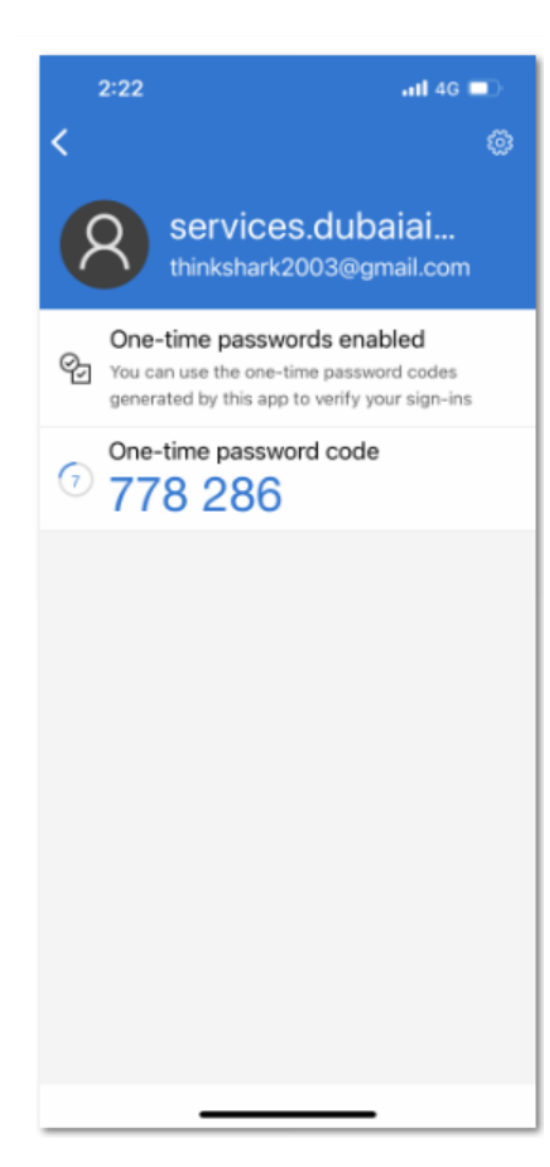

 ${}^{\scriptscriptstyle Page}26$ 

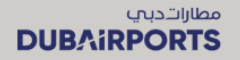

9. Enter the OTP to verify the your account and complete the MFA set up

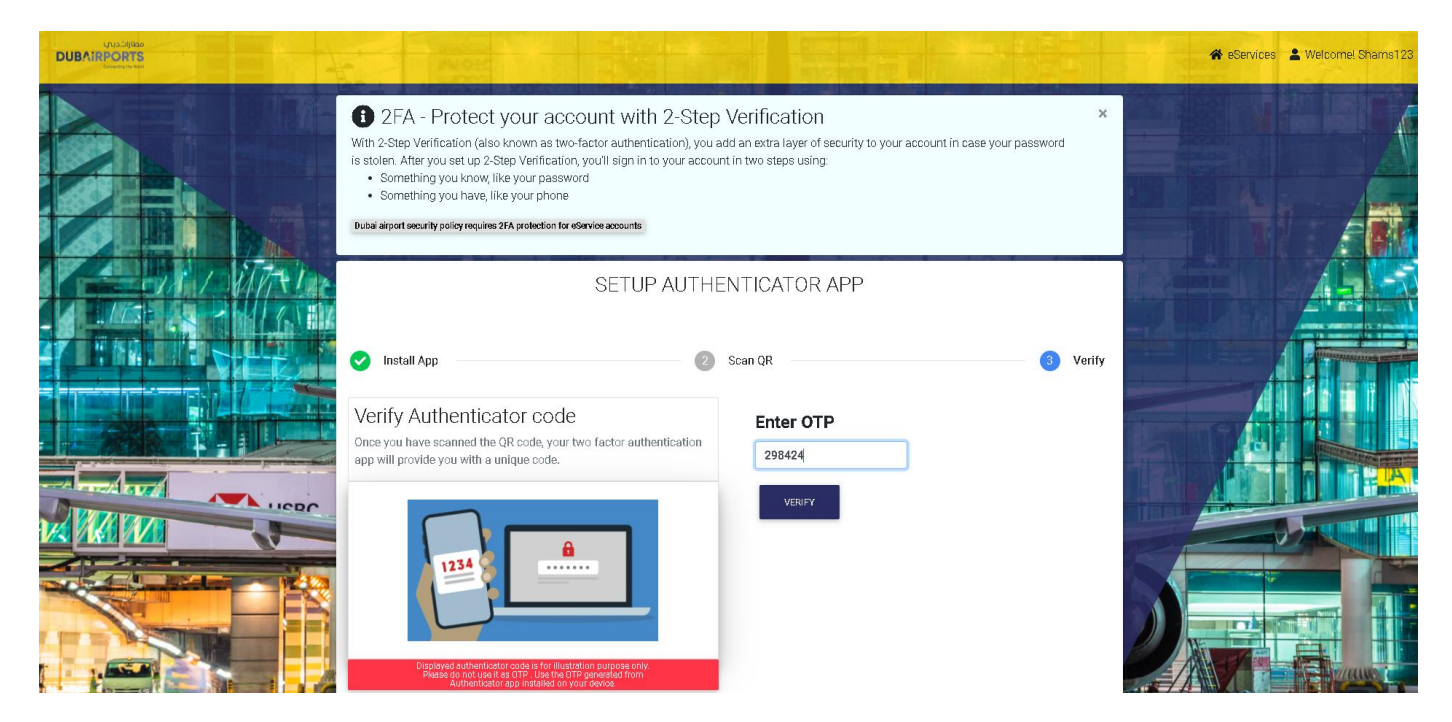

10. The MFA set up is successfully completed and a confirmation message is displayed

|            | IN OIS                                                                                                    | V Device Regis                                   | tration Successful                                |                                   | 🛠 eServices 🔺 Welcome! Shams123 |
|------------|----------------------------------------------------------------------------------------------------|--------------------------------------------------|---------------------------------------------------|-----------------------------------|---------------------------------|
|            | 2FA - Protect your :     With 2-Step Verification (also known a     is stolen. After you set up 2-Step Verific                   | The Authenticator app on you<br>Dubai Airports e | r device is now linked to your<br>Service account | x<br>ccount in case your password |                                 |
|            | Something you know, like your p-     Something you have, like your pr      Dubai airport security policy requires 2FA protection | PROCEED TO ESE                                   | RVICE HOMEPAGE                                    |                                   |                                 |
|            |                                                                                                    | SETUP AUTHE                                      | NTICATOR APP                                      |                                   |                                 |
| T THE TREE | 🕑 İnstali App                                                                                                    | 2                                                | Scan QR                                           | 3 Verify                          |                                 |
|            | Verify Authenticator cod<br>Once you have scanned the QR code, you<br>app will provide you with a unique code.                   | C rtwo factor authentication                     | Enter OTP<br>298424                               | 1                                 |                                 |
|            |                                                                                                    |                                                  | VERIFY                                            |                                   |                                 |
|            |                                                                                                    |                                                  |                                                   |                                   |                                 |
|            | Displayed authenticator code is for illu<br>Plasse do not use it as OTP. Use the<br>Authenticator ano installed or               | stration purpose only.<br>DTP generated from     |                                                   |                                   |                                 |

11. You can login to from the eServices home page

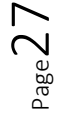

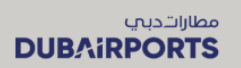

| e-Services login                                                                                                    |                              |
|----------------------------------------------------------------------------------------------------|------------------------------|
| A multifactor authentication system is enabled to enhance security.<br>During login, you will also need to enter an OTP code from your Authenicator app installed on your device.           | Airport e-Services           |
| Login      Setup Authenticator App                                                                                                    | Company Registration         |
|                                                                                                    | e-Services login 🔷 🚿         |
| If your company has not already subscribed/registered for e-Services, please choose the 'Company registration' link from                                                                    | Forgot Password 🔰            |
| the nght-hand side menu, and register your company beforehand. Once you have received the registered<br>username/password, please return to this page and login to the service you require. | Al Majlis                    |
| If you are an individual who wishes to register for AI Majlis, please choose the 'AI Majlis registration'.                                                                                  | Al Majlis Registration 🔷     |
| Click on the link to download and view 'AI Majis Terms And Conditions'.                                                                                                    | Al Majlis Booking 🔷 💙        |
| Our e-Services                                                                                                    | Update Al Majlis Booking 🔷 📎 |
| Dubai Airports offers easy-to-access online services for staff and customers, both internal and external. The following are<br>the major services available online:                         | Pay Al Majlis Booking 🔷 🔉    |
| Al Majis                                                                                                    | Amin/Pass                    |
| Airport Pass Management System (APMS)<br>Airport Car Parking                                                                                                    | Pay for Pass >               |
| Company Registration User Manual In Arabic                                                                                                    | Pay for Fine                 |
| Company Registration Liser Manual In English                                                                                                    |                              |

12. Enter the DA eServices user name and password to sign in

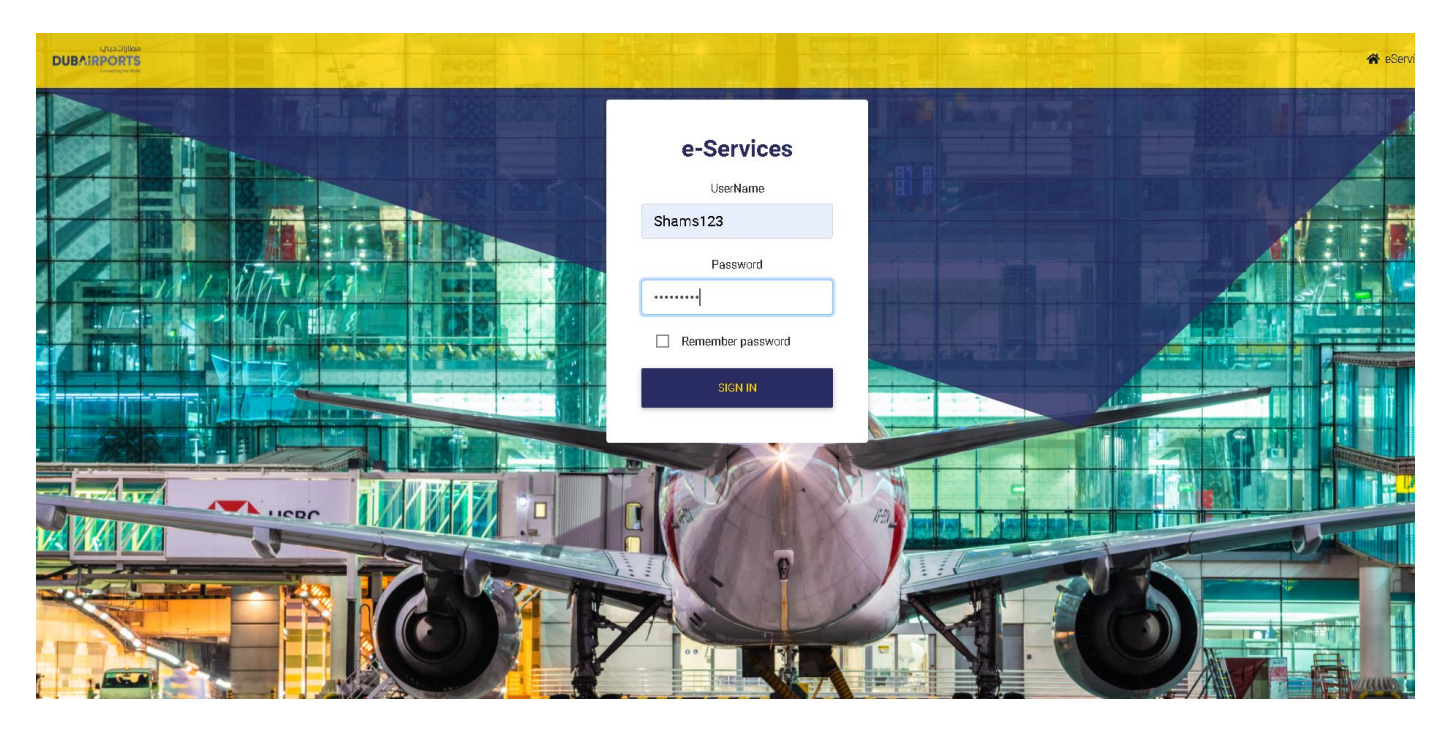

13. Open the authenticator app on your phone and get the code

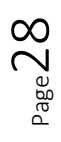

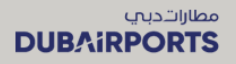

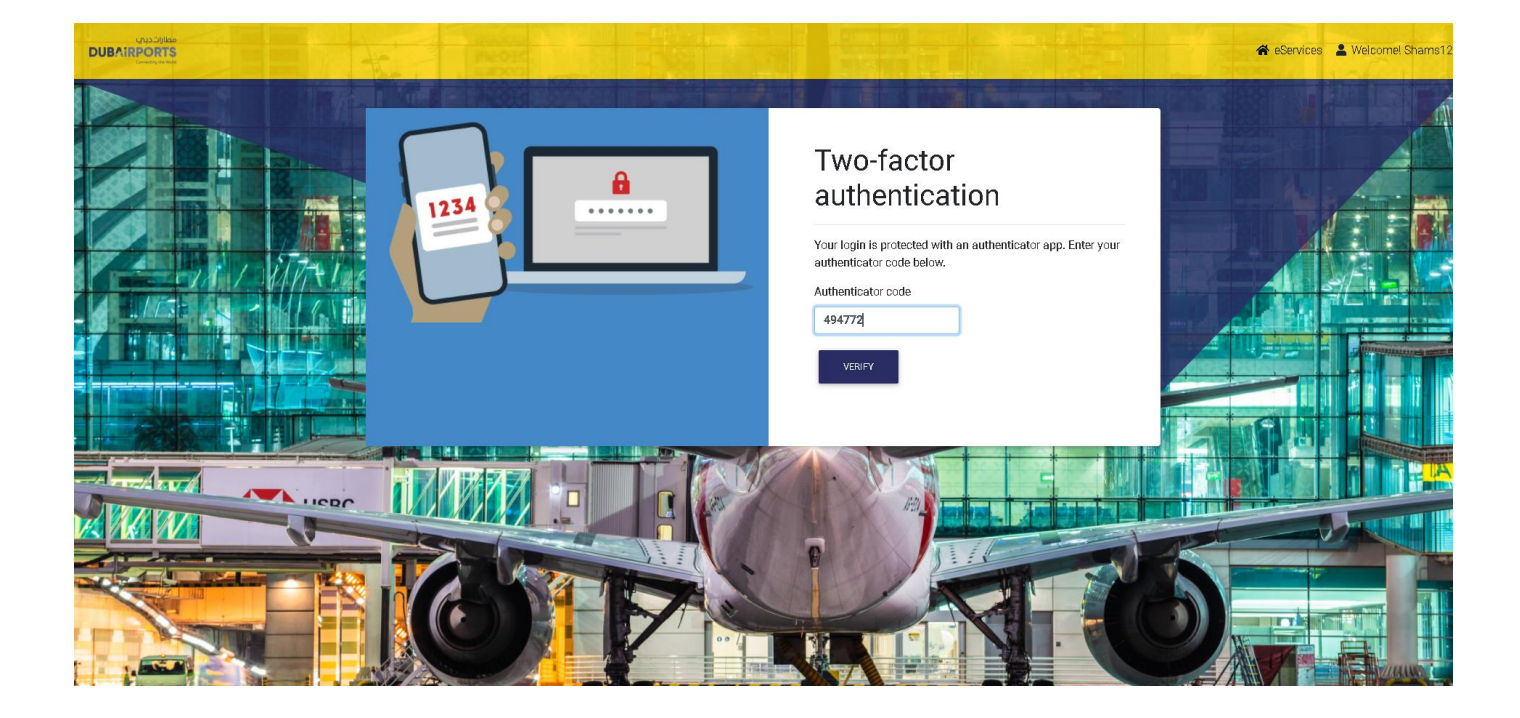

14. The below error message is displayed if you enter a wrong code.

| URD2000 |                                                                                                    |
|---------|----------------------------------------------------------------------------------------------------|
|         | <section-header><section-header><section-header><text><text><text></text></text></text></section-header></section-header></section-header> |
|         |                                                                                                    |

15. Enter the code correctly and click on verify to successfully login to DA eServices home page.

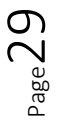

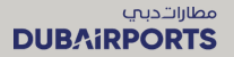

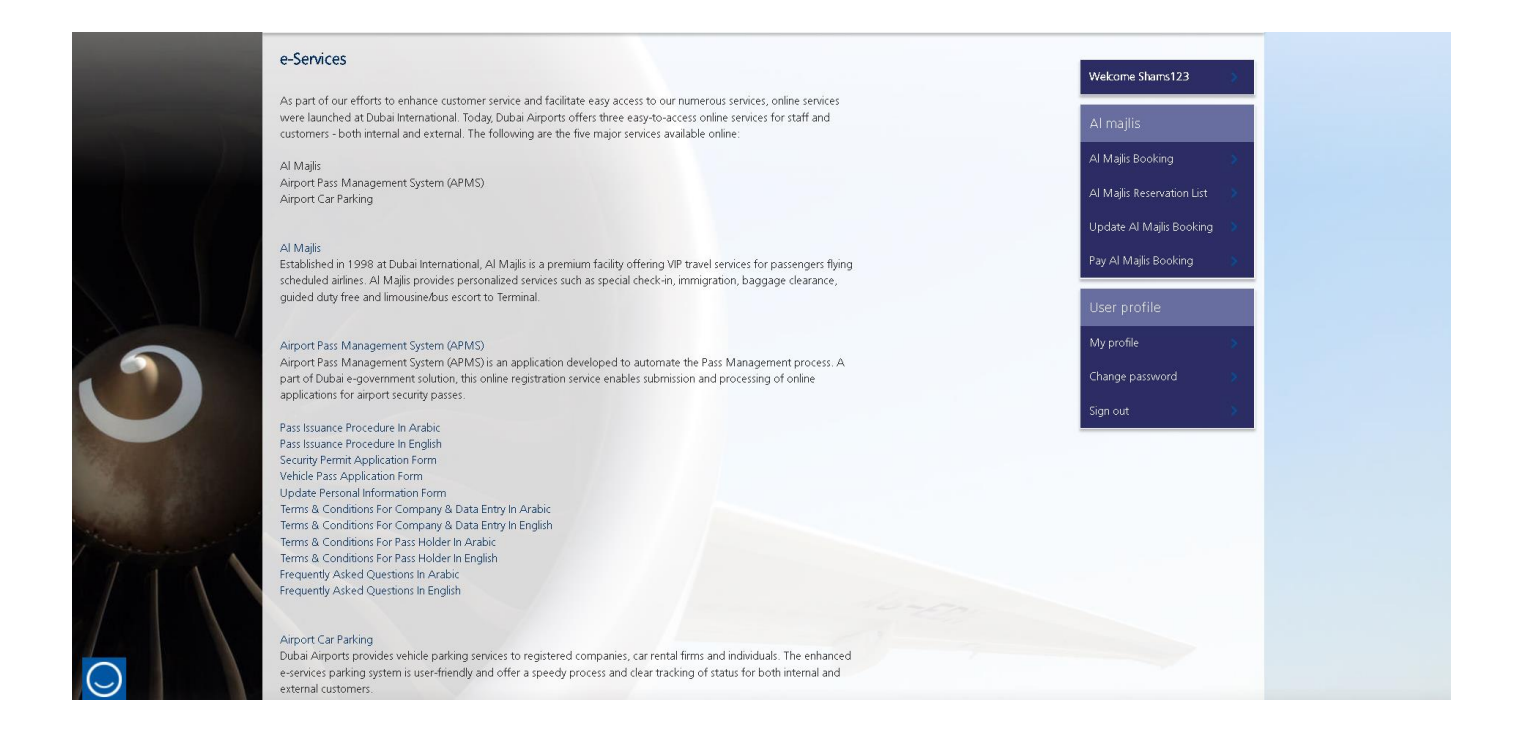

#### 2.7 NEW COMPANY REGISTRATION

- Access DA eServices on <u>https://services.dubaiairports.ae</u>. You will land on the eServices home page.
- Click on the "Company registration" on the right side menu
- Enter the company details and click on "Next" button
- Enter the payment profile and click on "Next" button
- Enter the contact person details and click on "Next" button
- Enter the user login details and click on "Submit" button
- You will be registered with a User Id
- Go to the eServices home page
- Click on the "Login" button
- Provide user name and password and click on "Sign in " button
- Scan the QR code to install the MFA app on your mobile phone based on your device brand or go to app store and download the microsoft authenticator app
- Once downloaded, open the app scan the QR code displayed on your system screen
- Your device will be linked to the authenticator app
- You will be prompted to enter the verification code to complete the MFA set up
- Once you enter the code, the MFA registration will be successful
- Go to DA eServices home page and click on Login button
- Provide the user name and password and click on sign in
- You will be prompted to enter the authenticator code
- Open the microsoft authenticator app on your mobile phone
- Enter the code displayed on your mobile phone to authenticate and click on verify button
- You will be successfully logged in to DA eServices

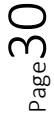

**Dubai Airports** 

**PUBLIC - OPEN DATA** 

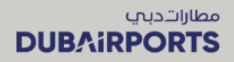

1. Click on the "Company registration" in the right menu

| During login, you will also need to enter an OTP code from your Authenicator                                               | app installed on your device.              | Airport e-Servi      | zes      |
|----------------------------------------------------------------------------------------------------|--------------------------------------------|----------------------|----------|
| ✓ Login                                                                                                    |                                            | Company Registrat    | ion >    |
|                                                                                                    |                                            | e-Services login     | ×        |
| If your company has not already subscribed/registered for e-Services, please cho                                           | ose the 'Company registration' link from   | Forgot Password      | >.       |
| username/password, please return to this page and login to the service you requ                                            | are received the registered                | Al Majlis            |          |
| If you are an individual who wishes to register for Al Majlis, please choose the 'A                                        | Al Majlis registration'.                   | Al Majlis Registrati | on 🔀     |
| Click on the link to download and view 'Al Majlis Terms And Conditions'.                                                   |                                            | Al Majlis Booking    | *        |
| Our e-Services                                                                                                    |                                            | Update Al Majlis B   | ooking > |
| Dubai Airports offers easy-to-access online services for staff and customers, both<br>the major services available online: | h internal and external. The following are | Pay Al Majlis Booki  | ng >     |
| Al Majlis<br>Airport Pars Management System (APMS)                                                                         |                                            | Amin/Pass            |          |
| Airport Car Parking                                                                                                    | Click on the Com                           | Pay for Pass         | *        |
| Company Registration User Manual In Arabic                                                                                 | registration                               | Pay for Fine         | >        |
| Company Registration User Manual In English                                                                                |                                            |                      |          |

2. Provide the company details and click on"Next" button

| 0                  | 2                    | 3                 | 4                  |        |                                         | Airport e-Services       |
|--------------------|----------------------|-------------------|--------------------|--------|-----------------------------------------|--------------------------|
| Company<br>Details | Payment<br>Profile   | Contact<br>Person | User<br>Details    | 5      |                                         | Company Registration     |
| Services           |                      |                   |                    |        |                                         | e-Services login         |
| Al Mailie          | Parking              |                   | Airport page sug   | tom    |                                         | Forgot Password          |
| / maji s           | i uning              |                   | - Comport page bja | ion.   |                                         | Al Majlis                |
| Company Details    |                      |                   |                    |        |                                         | Al Majlis Registration   |
| Company (Ar) *     | Company Arabic Name  |                   |                    |        |                                         | Al Majlis Booking        |
| Compony (En) *     |                      |                   |                    |        |                                         | Update Al Majlis Booking |
| Company (En)       | Company English Name |                   |                    |        |                                         | Pay Al Majlis Booking    |
| Address 1 * Addres | s Line 1             | Address 2         | Address Line 2     |        |                                         | Amin/Pass                |
|                    |                      |                   |                    |        |                                         | Pay for Pass             |
|                    |                      |                   |                    |        |                                         | Pay for Fine             |
| Emirate Duba       | í 🔹                  | P.O. Box          | P.O. Box #         |        |                                         |                          |
| Telephone * Teleph | hone #. 041234567    | Fax               | Telephone # 041    | 234567 | Enter company details<br>and click here |                          |

3. Provide payment profile of the company and click on "Next" button

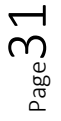

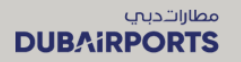

| Company<br>Details     Payment<br>Profile     Contact<br>Person     User<br>Details     Company Registration       Payment Profile     e-Services login     e-Services login       Please choose the payment profile you'd like to have setup with Dubai Airports. If you wish to continue as a<br>cash uscomer, you do not need to provide any extra details. If you wish to setup a credit account, please<br>download the Credit Application Form     Forgot Password       Credit Application Form     Al Majits Registration       Payment profile*     © Cash © Credit       Credit Application     Select files       Drop files here to uploar     Enter payment profile<br>details and click                                                                                                    | Company<br>Details<br>Payment Profile<br>Please choose the payment profile ye<br>cash customer, you do not need to pr | Payment Contact<br>Profile Person                                             | User<br>Details                    |                             | Company Registration       |
|----------------------------------------------------------------------------------------------------|----------------------------------------------------------------------------------------------------|-------------------------------------------------------------------------------|------------------------------------|-----------------------------|----------------------------|
| Payment Profile       e-Services login         Please choose the payment profile you'd like to have setup with Dubai Airports. If you wish to continue as a cash customer, you do not need to provide any extra details. If you wish to setup a credit account, please download the Credit Application Form.       AI Majiis         Credit Application Form       AI Majiis Registration         Payment profile*       © Cash O Credit         Credit Application       Select files         Drop files here to uploar       Enter payment profile details. Booking         Payment profile       IV Previous                                                                                                    | Payment Profile<br>Please choose the payment profile ye<br>cash customer, you do not need to pr                       |                                                                               |                                    |                             |                            |
| Please choose the payment profile you'd like to have setup with Dubai Airports. If you wish to continue as a cash husbomer, you do not need to provide any setup details. If you wish to setup a credit account, please to setup its mandatory, and this application will be subject to approval.<br>Credit Application Form Payment profile* Credit Application Select files Drop files have to uploat Previous Previous Previ | Please choose the payment profile yo<br>cash customer, you do not need to pr                                          |                                                                               |                                    |                             | e-Services login >         |
| Credit Application     Credit Application     Credit Application     Al Majiis       Payment profile* <ul> <li>Credit Application</li> <li>Select files</li> <li>Drop files here to uploat</li> <li>Enter payment profile</li> <li>details and click</li> <li>Al Majiis Booking</li> <li>Al Majiis Booking</li> <li>Al Majiis Booking</li> <li>Al Majiis Booking</li> <li>Al Majiis Booking</li> <li>Payment profile</li> <li>Previous</li> <li>Next</li> <li>And the supervision</li> <li>An intropression</li> <li>An intropression</li> <li>An intropression</li> <li>Al Majiis Booking</li> <li>An intropression</li> <li>An intropression</li> <li>An interview</li> <li>An intropression</li> <li>An interview</li> <li>An intropression</li> <li>An intropression</li> <li>An intropression</li> <li>An interview</li> <li>An interview</li> <li>An interview</li> <li>An interview</li> <li>An interview</li> <li>An interview</li> <li>An interview</li> <li>An interview</li> <li>An interview</li> <li>An interview</li> <li>An interview</li> <li>An interview</li> <li>An interview</li></ul>                                                                                                    | cash customer, you do not need to pr                                                                                  | ou'd like to have setup with Dubai Airpo                                      | orts. If you wish to continue as a |                             | Forgot Password            |
| Credit Application Form Payment profile* © Cash O Credit Update Al Majis Booking Update Al Majis Booking PayMent profile PayMent profile PayMent profile PayMent profile PayMent profile Al Majis Booking Al Majis Booking Al Majis Booking Al Majis Booking Al Majis Booking Al Majis Booking Al Majis Booking Al Majis Booking Al Majis Booking Al Majis Booking Al Majis Booking Al Majis Booking Al Majis Booking Al Majis Booking Al Majis Booking Credit Application                                                                                                    | download the Credit Application Form<br>step is mandatory, and this application                                       | m. You'll have to fill it up, sign it, and uplot will be subject to approval. | oad here. For Credit account, this |                             | Al Majlis                  |
| Payment profile*     © Cash O Credit     Al Majis Booking       Credit Application     Select files     Drop files here to uploat       Enter payment profile     Pay Al Majis Booking       Previous     Next                                                                                                    | Credit Application Form                                                                                               |                                                                               |                                    |                             | Al Majlis Registration     |
| Credit Application Select files Drop files here to uploar Enter payment profile details and click Amin/Pass                                                                                                    | Payment profile * <ul> <li>Cash</li> </ul>                                                                            | n O Credit                                                                    |                                    |                             | Al Majlis Booking 🔰        |
| Previous     Previous     Previous     Previous                                                                                                    | Credit Application Selec                                                                                              | t files                                                                       | Drop files here to upload          |                             | Update Al Majlis Booking 🔹 |
|                                                                                                    |                                                                                                    |                                                                               |                                    |                             | Pay Al Majlis Booking      |
| "Neyt"                                                                                                    |                                                                                                    | Previous                                                                      | Next                               | details and click<br>"Next" | Amin/Pass                  |
| Pay for Pass                                                                                                    |                                                                                                    |                                                                               |                                    |                             | Pay for Pass >             |
| Pay for Fine                                                                                                    |                                                                                                    |                                                                               |                                    |                             | Pay for Fine 💦             |

4. Enter the company point of contact details and click on "Next" button

| 0-                             |       | 2                  | - 3               | 4                    |           |          | Airport e-Servio     |
|--------------------------------|-------|--------------------|-------------------|----------------------|-----------|----------|----------------------|
| Company<br>Details             | 1     | Payment<br>Profile | Contact<br>Person | User<br>Details      |           |          | Company Registra     |
|                                |       |                    |                   |                      |           |          | e-Services login     |
| Contact Person Details         |       |                    |                   |                      |           |          | Forgot Password      |
| Name *                         | Mic   | bbile ≇*           |                   | Email*               |           |          | Al Majlis            |
| shameena                       |       | 0502323234         |                   | shameena.mohd@       | outlook.c |          | Al Majlis Registrati |
| Company Details                |       |                    |                   |                      |           |          | Al Majlis Booking    |
|                                |       |                    |                   |                      |           |          | Update Al Majlis B   |
| Tax Registration ≠*<br>456789  |       |                    |                   |                      |           |          | Pay Al Majlis Book   |
|                                |       |                    |                   |                      |           |          | Amin/Pass            |
| Sponsor Name *<br>Tai Al Akbar |       |                    |                   | Trade License #*     |           |          | Pay for Pass         |
|                                |       |                    |                   |                      |           |          | Pay for Fine         |
| 17-Nov-2021                    |       | 14-Dec-2021        |                   | 31-Dec-2022          |           |          |                      |
| Company Established Date       | e* Tr | ade License Issue  | Date *            | Trade License Expiry | / Date *  |          |                      |
| Trade license copy             |       | Select files       | Drop file         | es here to upload    |           |          |                      |
| Passport copy                  |       |                    |                   |                      |           | Enter of | contact person       |

5. Enter the user login details and provide user preferences and click on "Submit" to complete company registration

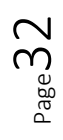

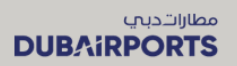

| 0-                       | - 0-               |                   | 4                  |         | Airport e-Services       |
|--------------------------|--------------------|-------------------|--------------------|---------|--------------------------|
| Company<br>Details       | Payment<br>Profile | Contact<br>Person | User<br>Details    |         | Company Registration     |
| Login Credentials        |                    |                   |                    |         | e-Services login         |
| Login Usemame *          | Login Password *   |                   | Confirm Password * |         | Forgot Password          |
| shamstar                 |                    |                   | •••••              |         | Al Majlis                |
| Llear Dataile            |                    |                   |                    |         | Al Majlis Registration   |
| Oser Details             |                    |                   |                    |         | Al Majlis Booking        |
| Name (English) *         |                    |                   |                    |         | Update Al Majlis Booking |
| Sham star                |                    | Name (Arabic)     |                    |         | Pay Al Majlis Booking    |
| Email*                   |                    | Nationality *     |                    |         | Amin/Pass                |
| thinkshark2003@gmail.com |                    | India             |                    |         | Pay for Pass             |
| Mobile #*                | _                  |                   |                    |         | Pay for Fine             |
| 050234567                | Telephone #        |                   | Fax#               |         |                          |
| Receive SMS              | Receive E-ma       | ail               |                    |         |                          |
| Address Line 1           |                    | Address Line 2    |                    |         |                          |
|                          |                    |                   |                    | Provide | login and user           |

6. You will get a confirmation message with the company ID

|     | Company registration                                          |                          |          |
|-----|---------------------------------------------------------------|--------------------------|----------|
|     | Company registration is successful, Your company id is 18461. | Airport e-Services       |          |
|     |                                                               | Company Registration     |          |
|     |                                                               | Forgot Password          | × .      |
|     | You will see<br>confirmation message                          | Al Majlis                |          |
|     | with company user id                                          | Al Majlis Registration   | 2<br>S   |
|     |                                                               | Update Al Majlis Booking | <b>x</b> |
|     |                                                               | Pay Al Majlis Booking    | × .      |
| 111 |                                                               | Amin/Pass                |          |
|     |                                                               | Pay for Fine             | 5        |
|     |                                                               |                          |          |

7. Click on the "Setup Authenticator App" button to complete one time multi factor authentication set up

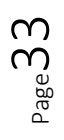

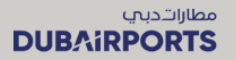

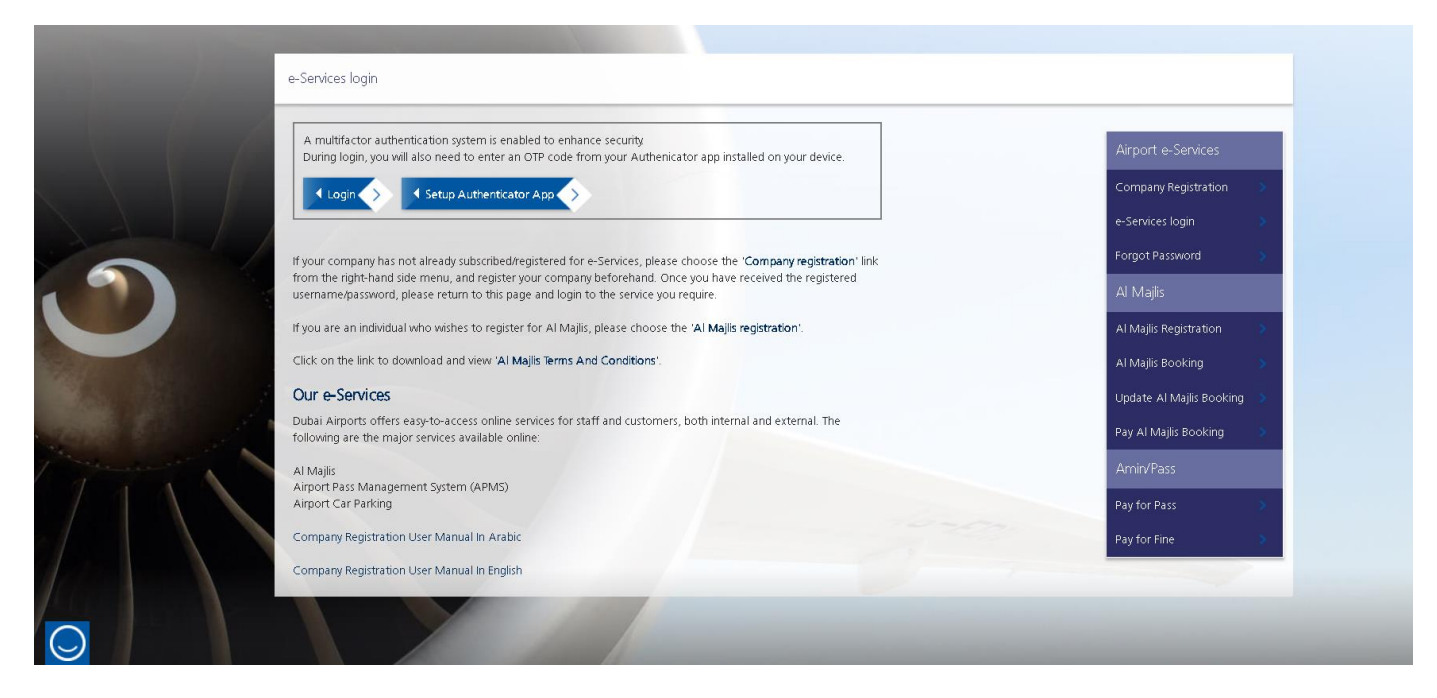

8. Enter the user name and password and click on Sign-in

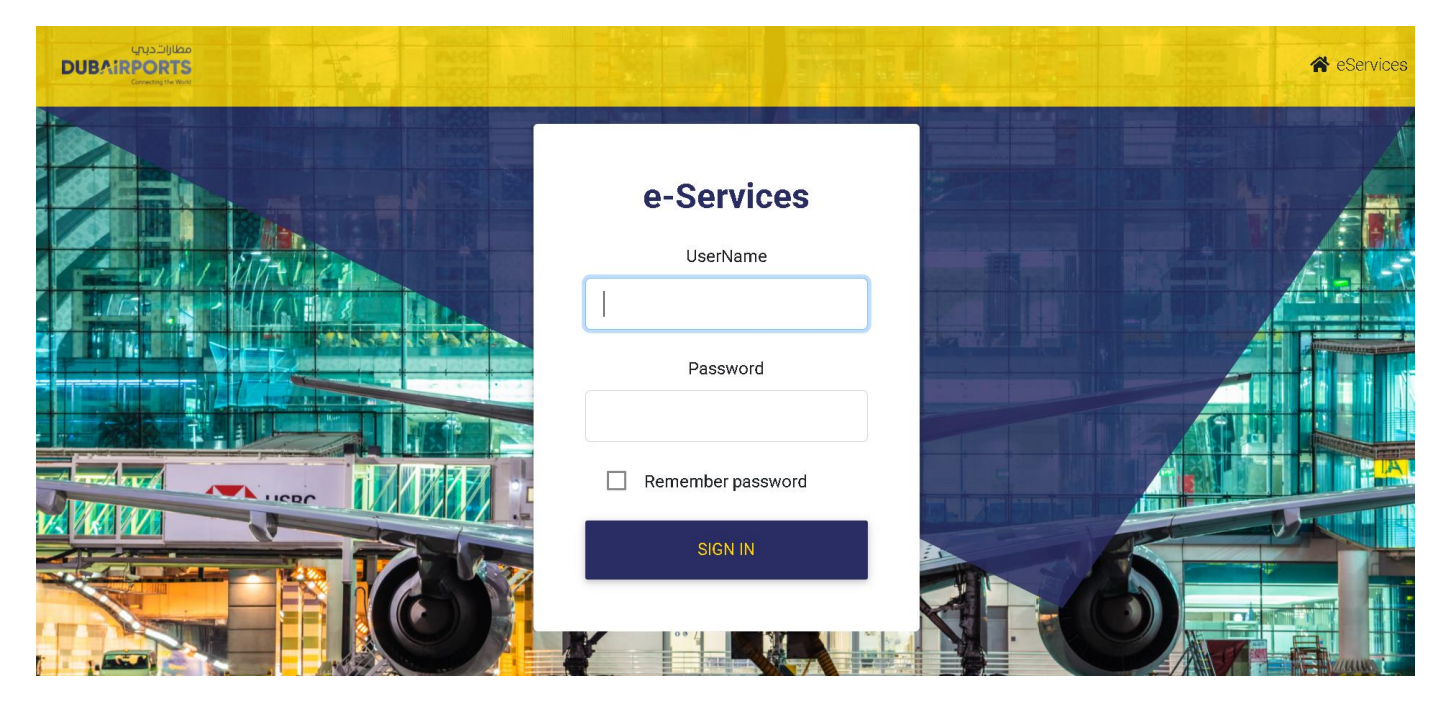

9. You will be asked to set up the authenticator app for 2 Step verification.

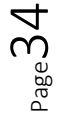

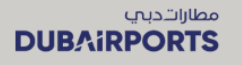

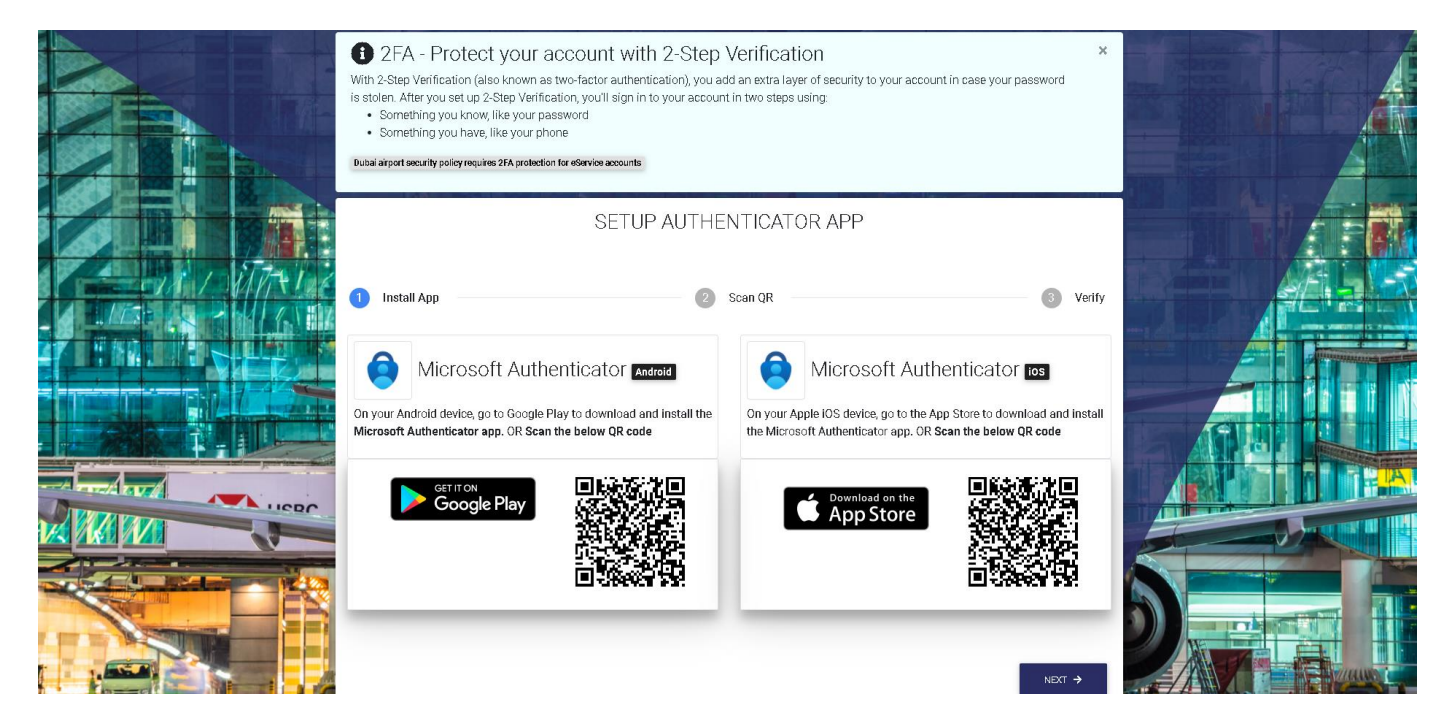

10. Follow the steps displayed on the screen from step 1 to step 3

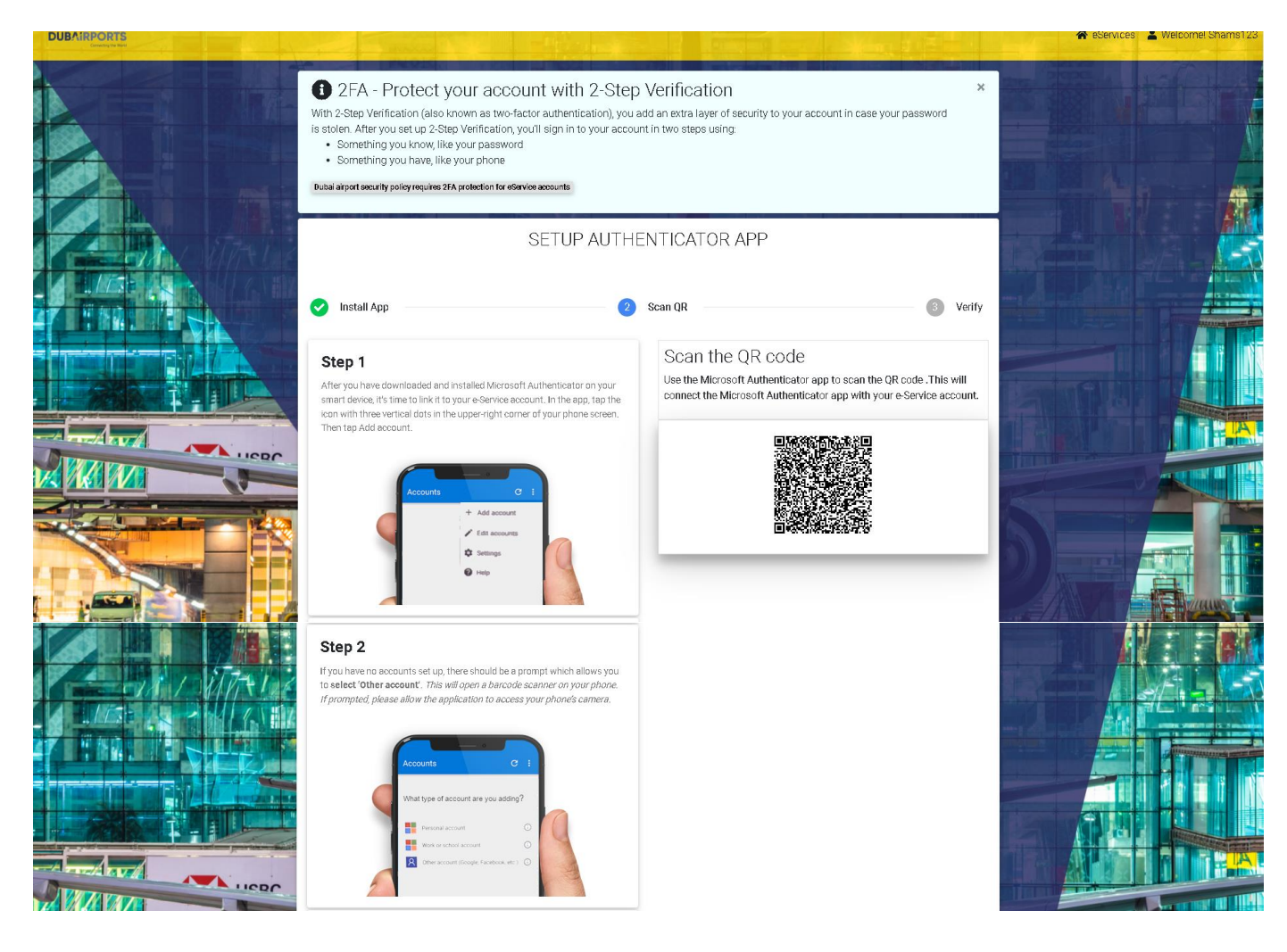

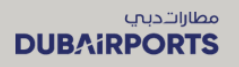

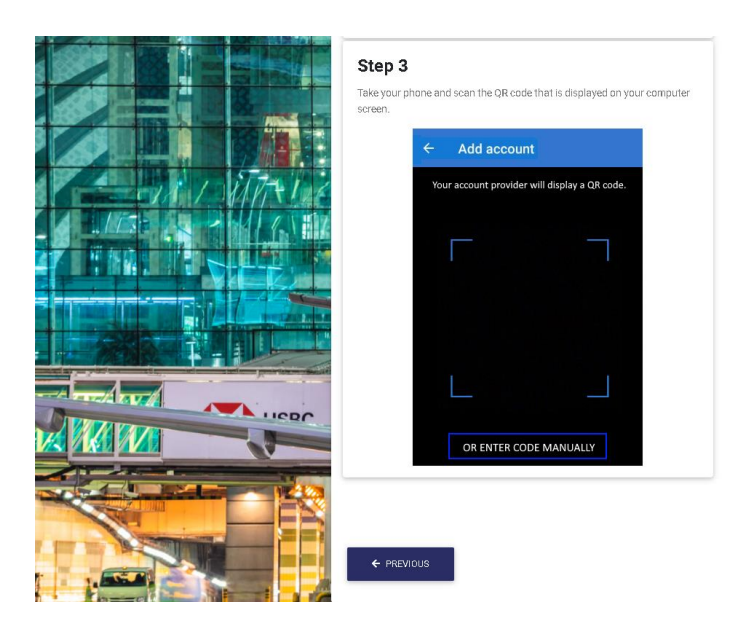

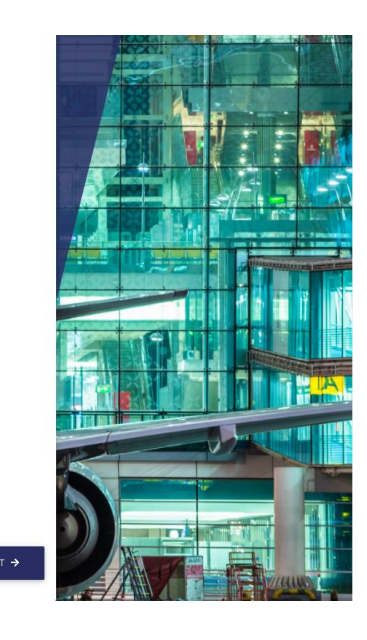

11. Scan the QR code displayed on the screen from your mobile

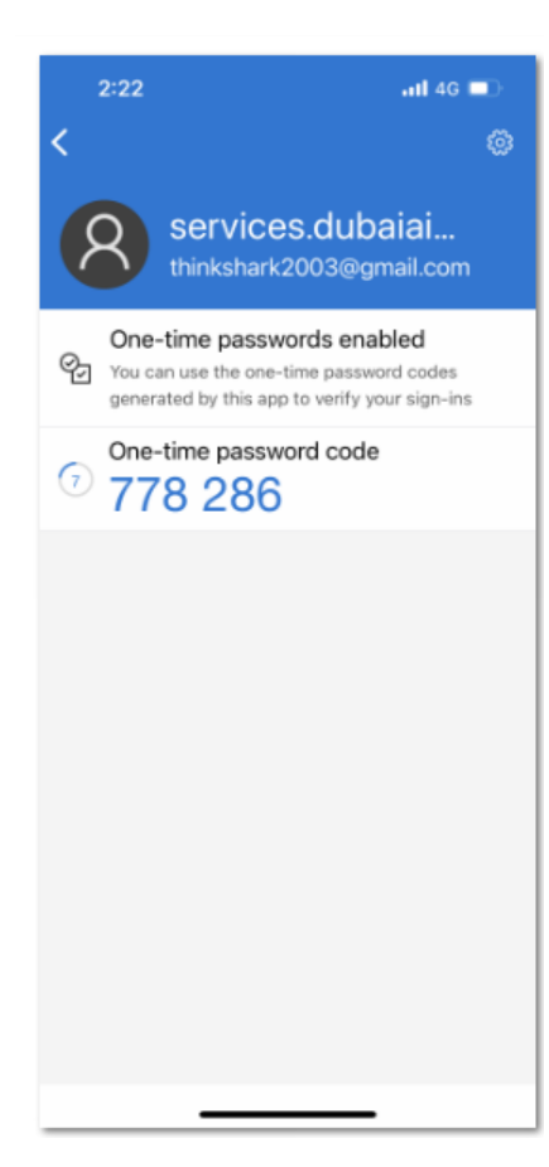

 ${}^{\rm Page}36$ 

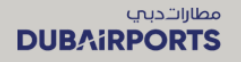

12. Enter the OTP to verify the your account and complete the MFA set up

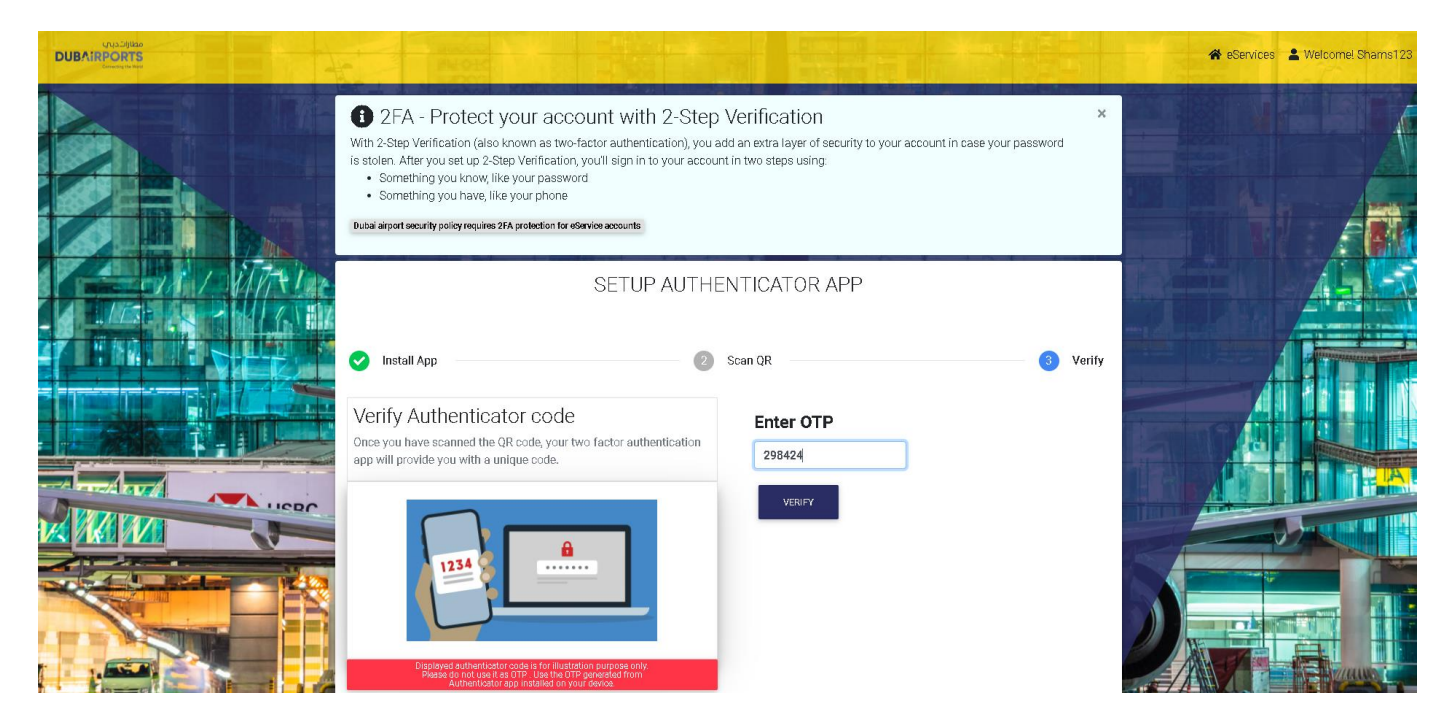

13. The MFA set up is successfully completed and a confirmation message is displayed

| PNOID                                                                                                    | V Device Peric                                   | tration Successful                                |                                | 😤 eServices 📲 Welcomel Shams12: |
|----------------------------------------------------------------------------------------------------|--------------------------------------------------|---------------------------------------------------|--------------------------------|---------------------------------|
| 2FA - Protect your a<br>With 2-Step Verification (also known a<br>is stolen. After you set up 2-Step Verifi<br>Somethian you know ilite ware po | The Authenticator app on you<br>Dubai Airports e | r device is now linked to your<br>Service account | × ccount in case your password |                                 |
| Contexting you have, like your pr     Something you have, like your pr Dubal algort security policy requires 2FA protect-                       | PROCEED TO ESE                                   | RVICE HOMEPAGE                                    | _                              |                                 |
| 💽 Install App                                                                                                    | SETUP AUTHE                                      | NTICATOR APP                                      | ③ Verify                       |                                 |
| Verify Authenticator coor<br>Once you have scanned the QR code, yo<br>app will provide you with a unique code.                                  | le<br>ur two factor authentication               | Enter OTP<br>298424                               | ]                              |                                 |
| 1234                                                                                                    | ê                                                | VERIFY                                            |                                |                                 |
| Displayed suttenticator code is for il                                                                                                    | ustration purpose only.<br>3 UTP ganarakad from  |                                                   |                                |                                 |

14. You can login to from the eServices home page

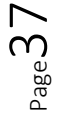

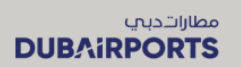

| e-Services login                                                                                                    |                            |
|----------------------------------------------------------------------------------------------------|----------------------------|
| A multifactor authentication system is enabled to enhance security.<br>During login, you will also need to enter an OTP code from your Authenicator app installed on your device.           | Airport e-Services         |
| ✓ Login ♦>                                                                                                    | Company Registration       |
|                                                                                                    | e-Services login 💦 📎       |
| If your company has not already subscribed/registered for e-Services, please choose the 'Company registration' link from                                                                    | Forgot Password            |
| the nght-hand side menu, and register your company beforehand. Once you have received the registered<br>username/password, please return to this page and login to the service you require. | Al Majlis                  |
| If you are an individual who wishes to register for AI Majlis, please choose the 'AI Majlis registration'.                                                                                  | Al Majlis Registration 🔰   |
| Click on the link to download and view 'Al Majis Terms And Conditions'.                                                                                                    | Al Majlis Booking 🔰 📎      |
| Our e-Services                                                                                                    | Update Al Majlis Booking 🔰 |
| Dubai Airports offers easy-to-access online services for staff and customers, both internal and external. The following are<br>the major services available online:                         | Pay Al Majlis Booking 🔰    |
| Al Majlis                                                                                                    | Amin/Pass                  |
| Airport Pass Management System (APMS)<br>Airport Car Parking                                                                                                    | Pay for Pass >             |
| Company Registration User Manual In Arabic                                                                                                    | Pay for Fine               |
| Company Registration User Manual In English                                                                                                    |                            |

15. Enter the DA eServices user name and password to sign in

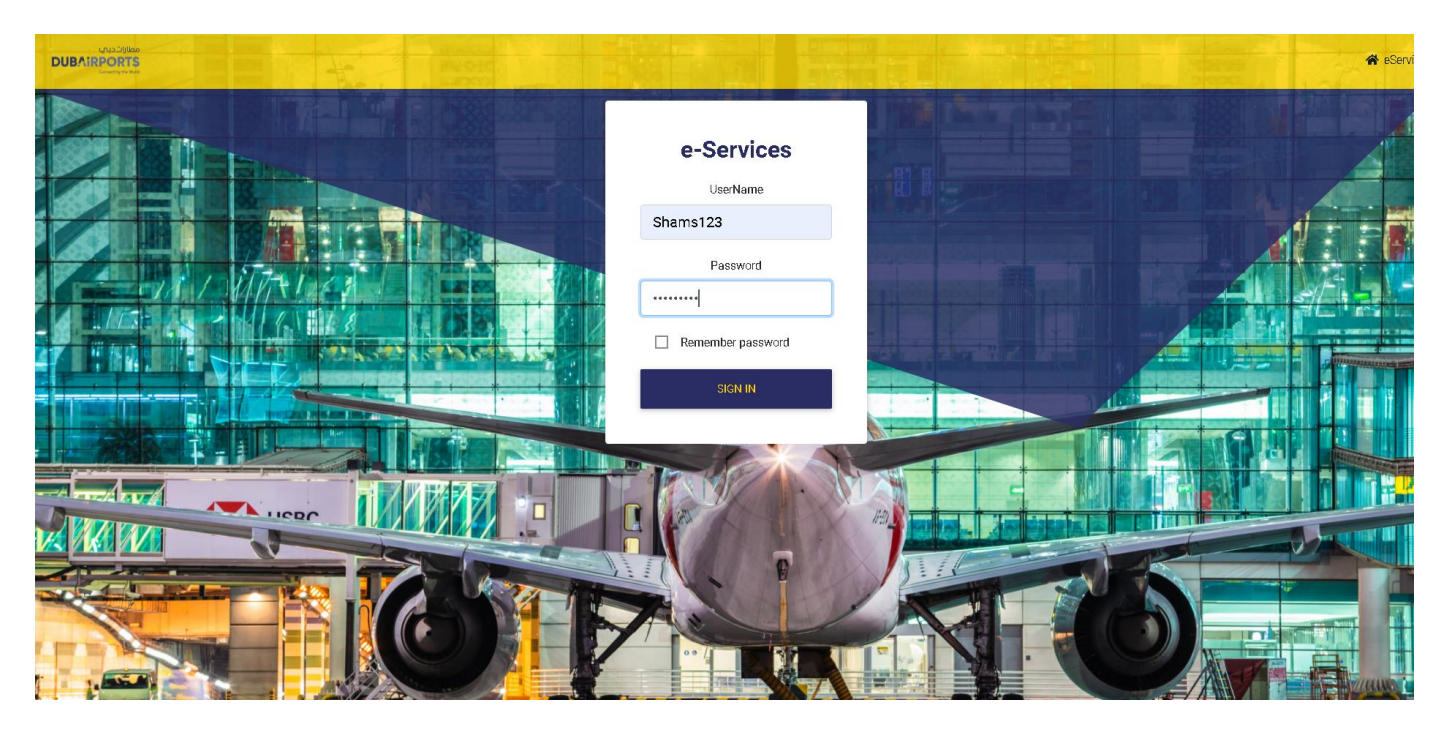

16. Open the authenticator app on your phone and get the code

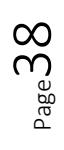

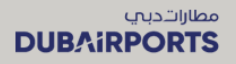

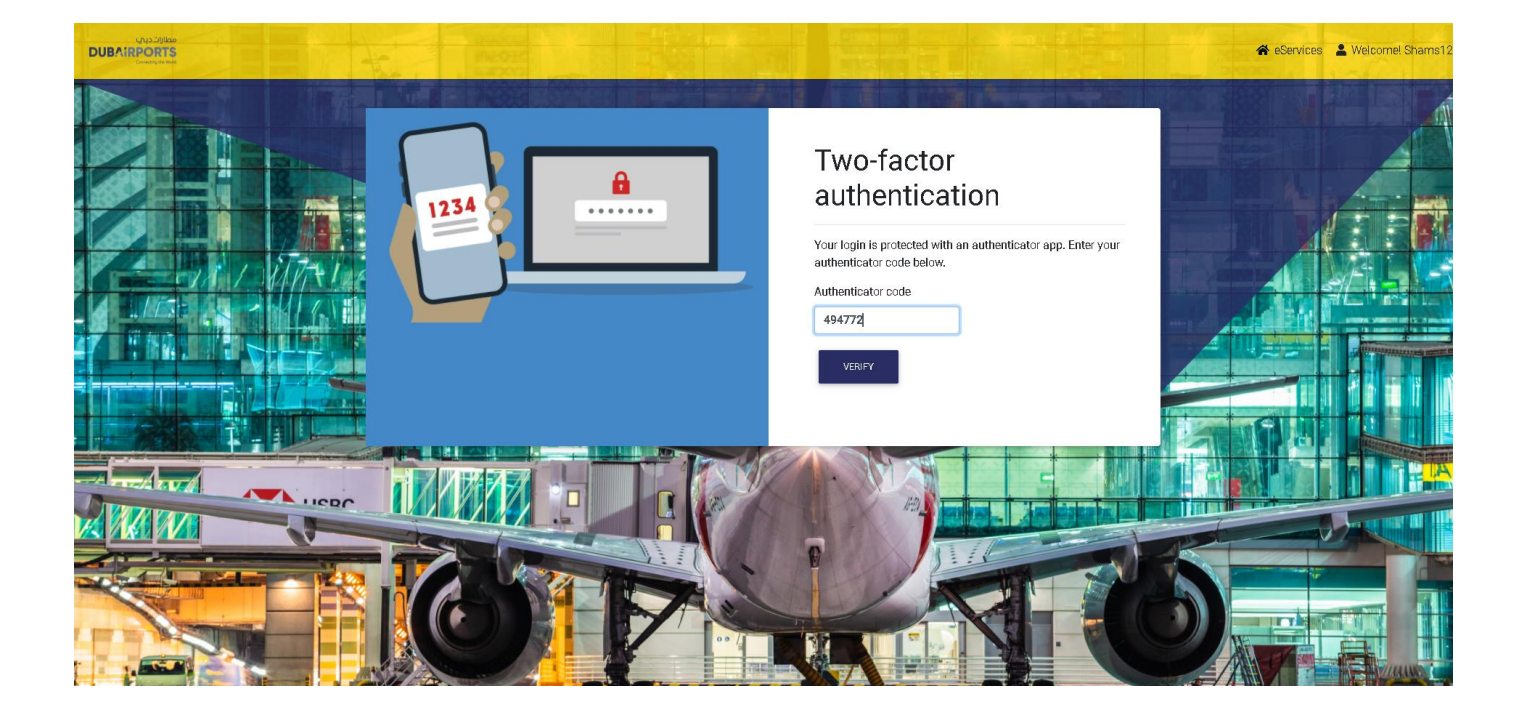

17. The below error message is displayed if you enter a wrong code.

| 😤 eServices 💄 Welcomel Shams123                                   |
|-------------------------------------------------------------------|
| Two-factor<br>authentication                                      |
| Error  • Authenticator code is invalid.  Authenticator code 33555 |
|                                                                   |

18. Enter the code correctly and click on verify to successfully login to DA eServices home page.

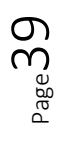

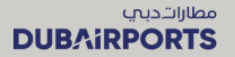

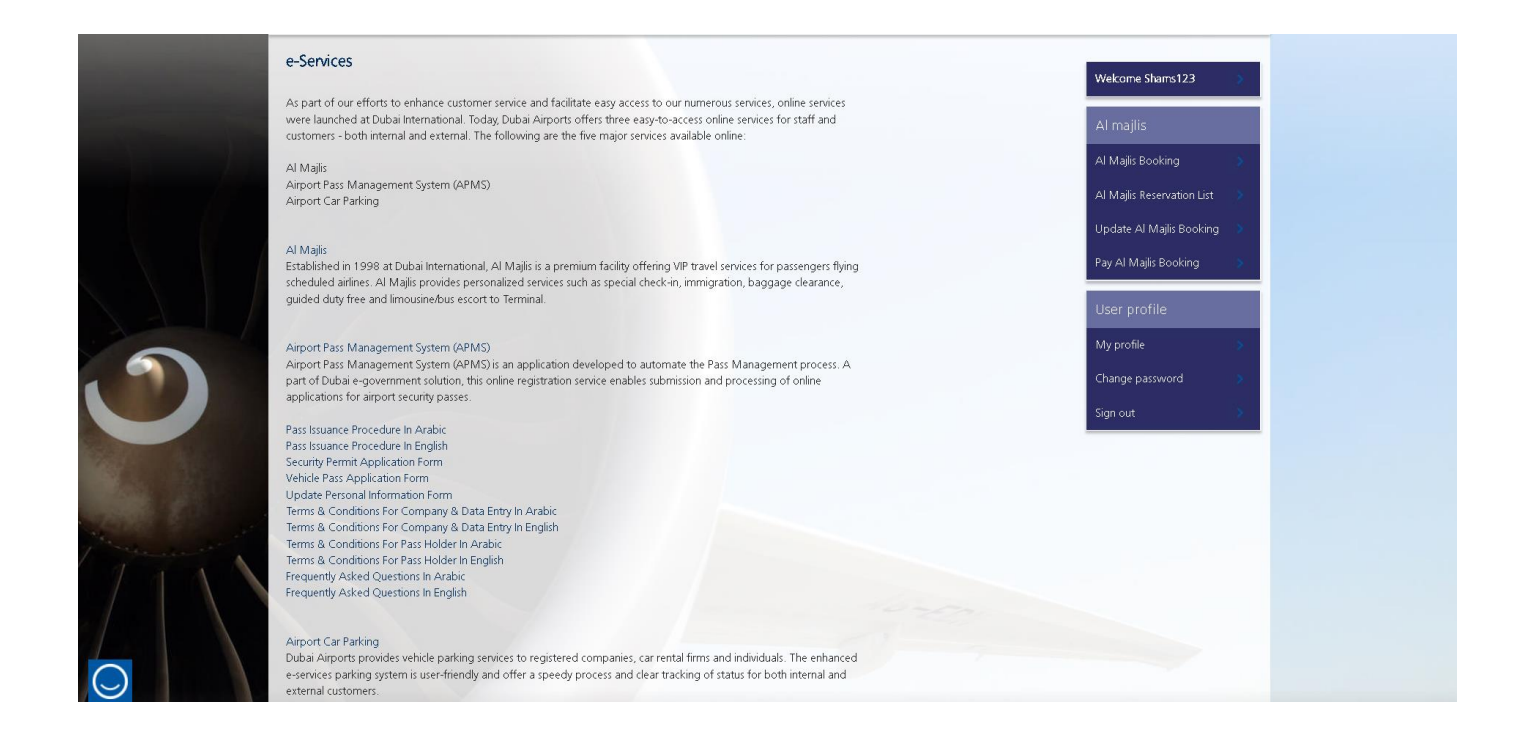

#### **3 SIGNING IN TO DA ESERVICES WITH MFA**

- 1. Access DA eServices on https://services.dubaiairports.ae. You will land on the eServices home page.
- 2. Click on the "Login" button
- 3. Provide user name and password and click on "Sign in " button
- 4. You will be prompted to enter the authenticator code
- 5. Open the microsoft authenticator app on your mobile phone
- 6. Enter the code displayed on your mobile phone to authenticate and click on verify button
- 7. You will be successfully logged in to DA eServices

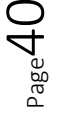

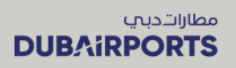

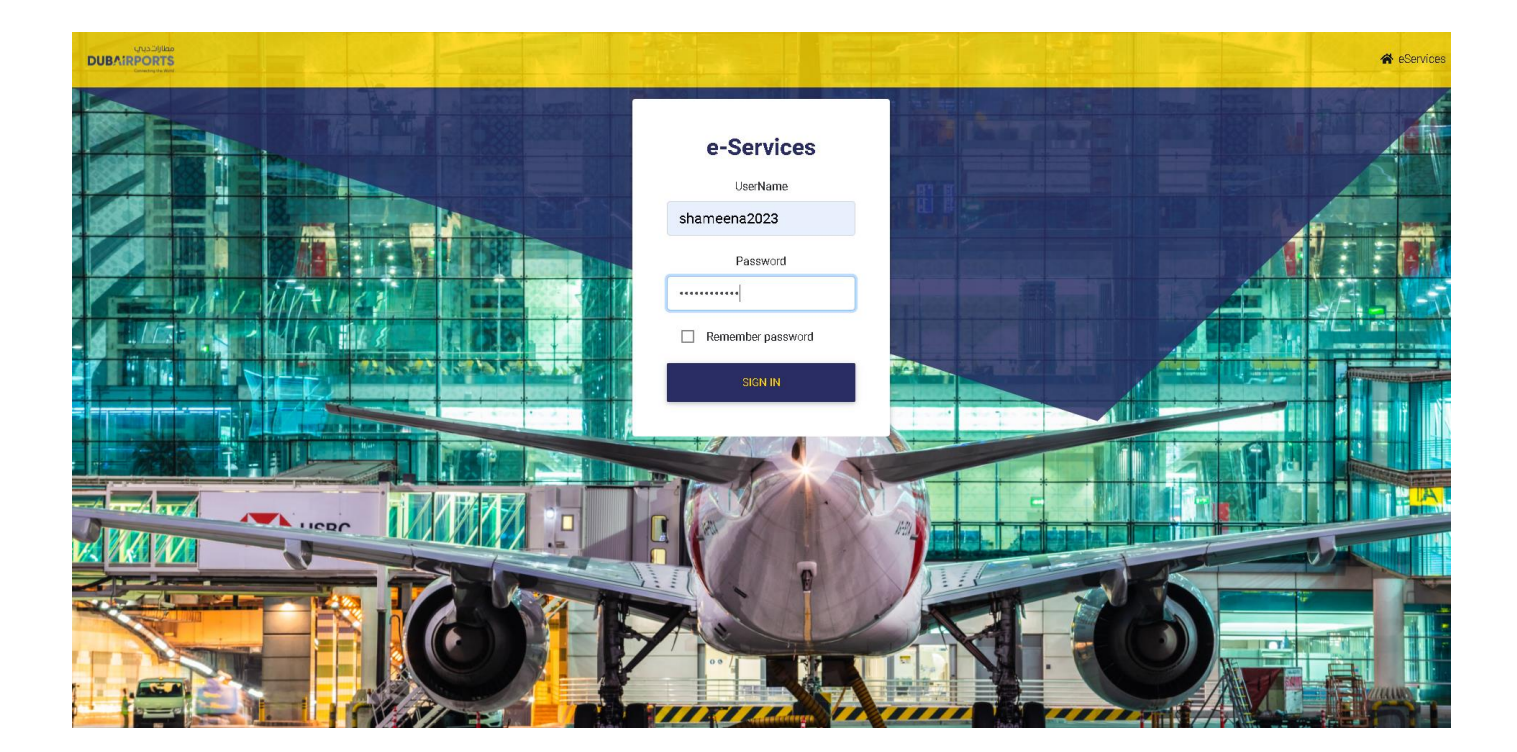

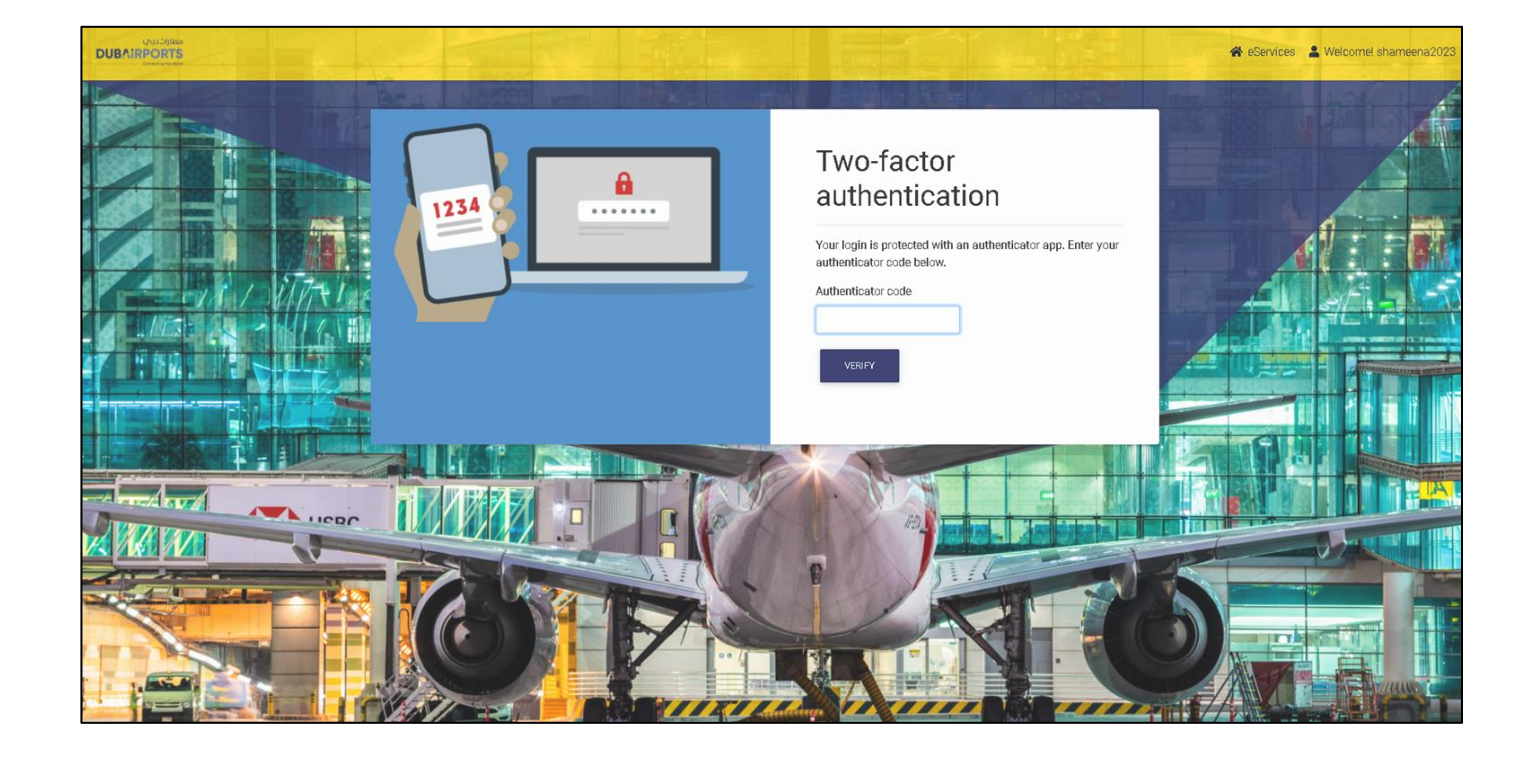

 $_{\text{Page}}41$ 

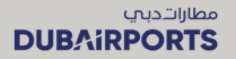

Welcome Shams123

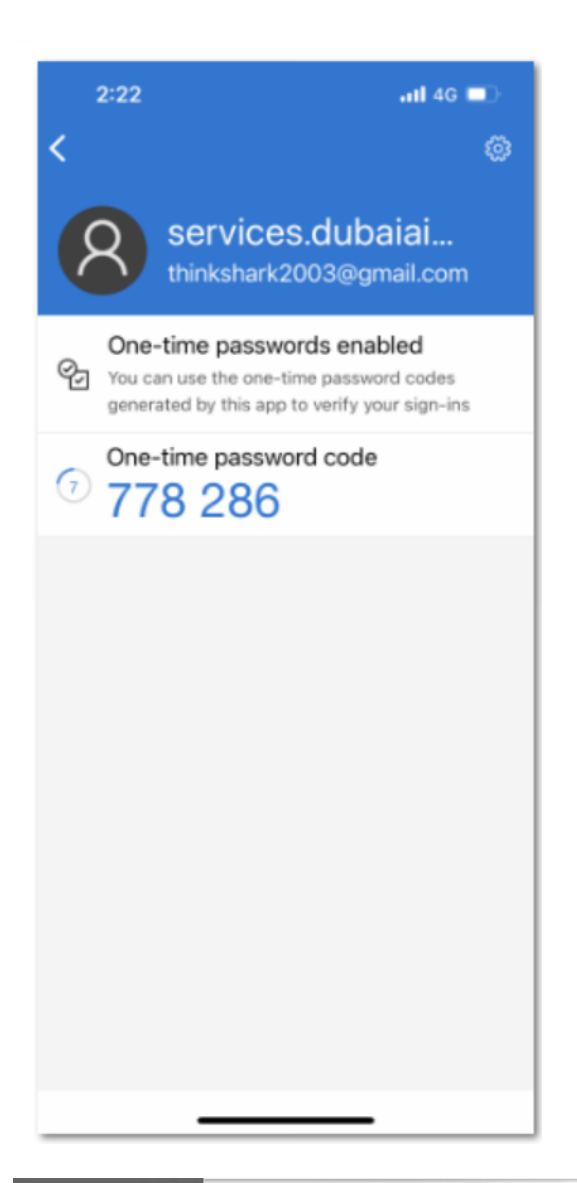

#### e-Services

As part of our efforts to enhance customer service and facilitate easy access to our numerous services, online services were launched at Dubai International. Today, Dubai Airports offers three easy-to-access online services for staff and customers - both internal and external. The following are the five major services available online:

Al Majlis Airport Pass Management System (APMS) Airport Car Parking

#### Al Majlis

All Majio Established in 1998 at Dubai International, Al Majis is a premium facility offering VIP travel services for passengers flying scheduled airlines. Al Majis provides personalized services such as special check-in, immigration, baggage clearance, guided duty free and limousine/bus escort to Terminal.

Airport Pass Management System (APMS) Airport Pass Management System (APMS) is an application developed to automate the Pass Management process. A part of Duba's opcovernment solution, this online registration service enables submission and processing of online applications for airport security passes.

#### Pass Issuance Procedure In Arabio

Pass Issuance Procedure In Arabic Pass Issuance Procedure In English Security Permit Application Form Update Personal Information Form Terms & Conditions For Company & Data Entry In Arabic Terms & Conditions For Company & Data Entry In Arabic Terms & Conditions For Pass Holder In Arabic Terms & Conditions For Pass Holder In Arabic Terms & Conditions For Pass Holder In Arabic Frequently Asked Questions In Arabic

Airport Car Parking Dubai Airports provides vehicle parking services to registered companies, car rental firms and individuals. The enhanced exervices parking system is user-friendly and offer a speedy process and clear tracking of status for both internal and external customers.

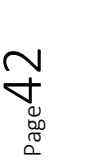

#### **Dubai Airports**

**PUBLIC - OPEN DATA**